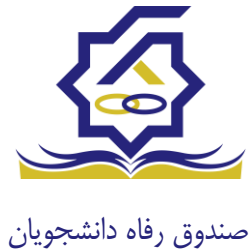

سامانه یکپارچه صندوق رفاه دانشجویان https://refah.swf.ir

صفحه ورود

با وارد کردن آدرس سامانه یکپارچه صندوق رفاه دانشجویان با صفحه زیر مواجه می شوید. در این صفحه کاربر با وارد کردن نام کاربری(شماره ملی) و رمز عبور خود می تواند وارد سامانه شود.

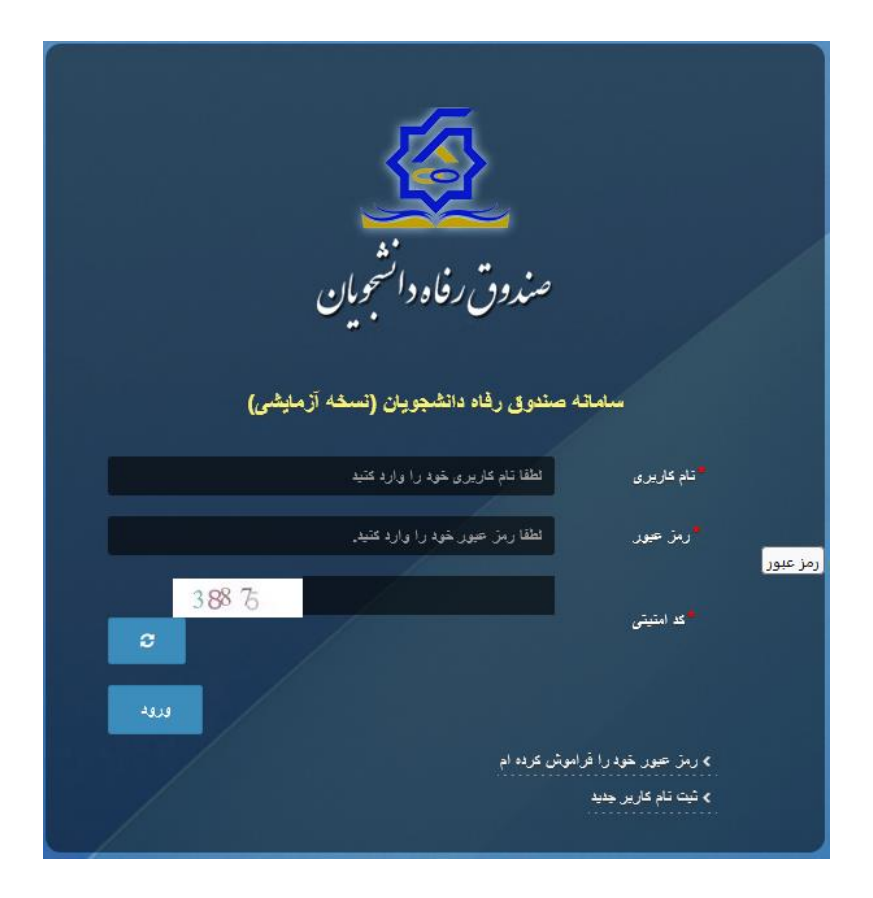

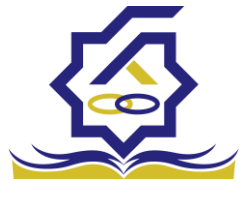

# ورود برای اولین بار یا فراموشی رمز عبور

اگر کاربر برای اولین بار وارد سامانه می شود و یا رمزعبور خود را فراموش کرده باشد میتواند با انتخاب گزینه "رمزعبور خود را فراموش کرده ام" نسبت به تغییر رمز عبور خود اقدام نمایند.

|   | مدانشو مارو.<br>مدانشو مارو.                       | صندوق رفاد                                                       |                                                        |  |
|---|----------------------------------------------------|------------------------------------------------------------------|--------------------------------------------------------|--|
|   | ورسی وی کی<br>جویان (تسخه آزمایشی)<br>را دارد کنید | ستروی رفاه دانشد<br>سانه صندوی رفاه دانشد<br>لطفا نام کاریری خود | سىلە<br>تىلم كارىرى                                    |  |
| 4 | را وارد فنيد.                                      | لطفا رمز حمور خود.<br>قراموش عرده ام                             | رمز عبور<br>> رمز عبور غود را:<br>> مر<br>> اولين ورود |  |
| / |                                                    |                                                                  |                                                        |  |

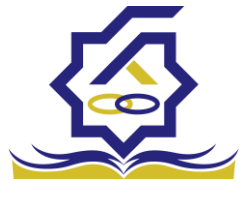

در صفحه فراموشی رمز عبور کاربر با وارد کردن شماره ملی و شماره تماس خود و انتخاب گزینه "مرحله بعد" باید منتظر دریافت "کد احراز هویت" بماند.

بدیهی است مالک شماره تلفن همراه می بایست همان کاربر دارای کد ملی باشد.

| <b>ن درده ام.</b><br>ام کاربری شما کدملی است. | رمز عبور خود را فراموس<br>درصورتیکه دانشجو هستید ن |
|-----------------------------------------------|----------------------------------------------------|
| م کاربری                                      | نام کاربری نا                                      |
| 0 q *******                                   | شماره موبایل                                       |
|                                               | مرحله بعد                                          |
|                                               | صحت سنجی موبایل برای شما (رسال گردید.              |

| رمز عبور خود را فرا                              |  |  |  |
|--------------------------------------------------|--|--|--|
| درصورتیکه دانشجو هستید نام کاربری شما کدملی است. |  |  |  |
| گد احراز هویت                                    |  |  |  |
| زمان باقی مانده= ۱:۵۸ •<br>مرحله بعد             |  |  |  |
|                                                  |  |  |  |

پس از دریافت کد احراز هویت و وارد کردن آن وارد مرحله بعد می شویم در این مرحله کاربر میتواند اقدام به وارد کردن رمز عبور جدید ( حرف بزرگ و حرف کوچک انگلیسی و عدد به همراه سیبمل و حداقل ۸ کاراکتر) نماید.

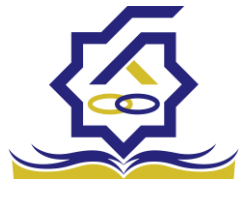

|       | ش کردہ ام.                | رمز عبور خود را فرامو            |         |
|-------|---------------------------|----------------------------------|---------|
|       | نام کاربری شما کدملی است. | درصورتيكه دانشجو هستيد           |         |
|       |                           | *تكرار رمز عبور                  |         |
|       |                           | *تكرار رمز جديد                  |         |
| ×     |                           |                                  | اطلاعات |
|       |                           | بازنشانی رمز با موفقیت انجام شد. | 6       |
| تائيد |                           |                                  |         |

پس از وارد کردن رمز عبور جدید و انتخاب دکمه **"رمز عبور را بازنشانی کنید"،** با پیام بالا مواجه میشوید و پس از انتخاب دکمه تایید به صفحه اصلی سامانه هدایت میشوید که با وارد کردن مجدد نام کاربر(شماره ملی) و رمز عبور جدید خود می توانید وارد سامانه صندوق رفاه دانشجویان شوید.

| المعرفة المعرفة                                                                                                    |
|----------------------------------------------------------------------------------------------------|
| سمردن رفاد رسید از بیش<br>سمده ستون رفده دههوین (سمه از بیش)<br>ندهری هم را را دهه<br>ندهید هم را را دهم                                                                                                    |
| na an information and a second and a second |
|                                                                                                    |

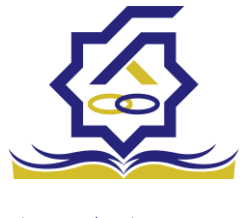

### ثبت نام

برای این کار با انتخاب دکمه ثبت نام کاربر جدید فرآیند ثبت نام شروع میشود.

| 👣 ئۇلۇروپارىز مېرىغانلىقى ئىدۇ |
|--------------------------------|
|                                |
|                                |

در مرحله اول کاربر با وارد کردن شماره ملی و شماره تماس خود و انتخاب دکمه بررسی شماره تماس منتظر دریافت کد احرازهویت بماند.

|   |                  |                             | ثبت نام                  |
|---|------------------|-----------------------------|--------------------------|
|   |                  | اطلاعات خود را وارد نمایید. | برای ثبت یک حساب کاربری، |
|   |                  | کد ملی                      | گد ملی                   |
| 0 |                  | . 9*******                  | شماره موبایل             |
|   | بررسی شمارہ تماس |                             |                          |
|   |                  |                             |                          |

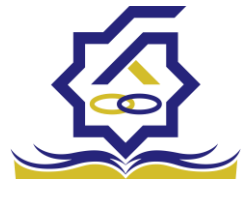

با وارد کردن کد احرازهویت ارسال شده به شماره تماس وارد شده در مرحله قبل وارد قسمت بعدی میشویم.

| ثىت نام                  |                             |                        |  |
|--------------------------|-----------------------------|------------------------|--|
|                          |                             |                        |  |
| برای ثبت یک حساب کاربری. | اطلاعات خود را وارد نمایید. |                        |  |
| کد احراز هویت            | ۱۲۳۴۵۶                      |                        |  |
|                          |                             | ورود با کد یکبار مصرف  |  |
|                          |                             | زمان باقی ماندہ= ۳۷:۰۰ |  |

در این قسمت کدملی وارد شده به عنوان نام کاربری و شماره همراه وارد شده در مراحل قبل به صورت پیش فرض وارد شده و کاربر باید مابقی اطلاعات و رمزعبور دلخواه خود را وارد نماید.

| بت نام                |                             |
|-----------------------|-----------------------------|
| ای ثبت یک حساب کاربری | اطلاعات خود را وارد نمایید. |
| کدملی (نام کاربری)    |                             |
| شماره موبایل          |                             |
| تاريخ تولد            | 1997/7/4                    |
| *نشانی الکترونیکی     | نشانى الكترونيكي            |
| * رمز عبور            | رمز عبور                    |
| ً تكرار رمز عبور      | تکرار رمز عبور              |
|                       | ثبت نام                     |

پس از وارد کردن اطلاعات و انتخاب دکمه ثبت نام با پیام ذیل مواجه میشوید و پس از انتخاب دکمه تایید به صفحه اصلی سامانه هدایت میشوید با وارد کردن نام کاربری (کدملی) و رمزعبور وارد سامانه شوید.

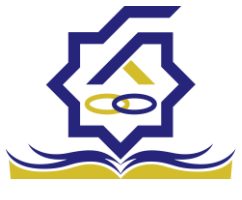

|       | ئېت ئام                                                                                                    |         |
|-------|----------------------------------------------------------------------------------------------------|---------|
|       | برای ثبت یک حساب کاربری، اطلاعات خود را وارد نمایید.                                                        |         |
|       | کدملی (نام کاربری)                                                                                          |         |
|       | <sup>*</sup> شمارہ موبایل                                                                                   |         |
|       | أتاريخ تولد                                                                                                 |         |
|       | <sup>*</sup> نشانی الکترونیکی                                                                               |         |
| ~     | 10/6 in .                                                                                                   | Steller |
| ^     |                                                                                                    |         |
|       | ثبت نام با موفقیت انجام شد، جهت تکمیل اطلاعات وارد سامانه شوید.<br>جهت ورود به سامانه<br>نام کاربری : کدملی | Ð       |
| تائيد |                                                                                                    |         |

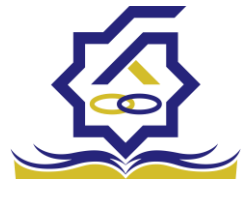

#### • نمای کلی سایت

در سمت راست صفحه، منوی دسترسی به بخش های مختلف سایت وجود دارد. برخی از این بخش ها شامل ثبت نام، تسهیلات، پرونده خوابگاه و ... می باشد و هرکدام از این بخش ها نیز شامل زیرمنو هایی است که در دسته بندی خود قرار گرفته اند که در زمان لازم توسط صندوق نمایان می گردد. برای مثال در بخش تسهیلات میتوانید زیرمنوهای ثبت ویژگی ها، ثبت سند تعهد و درخواست وام را مشاهده نمایید.

| *            |              |    | 100          | U | -            | COLUMN A                          |                        | A.430 | <u>a</u> =                 |
|--------------|--------------|----|--------------|---|--------------|-----------------------------------|------------------------|-------|----------------------------|
|              |              |    |              |   |              |                                   | داشبورد                |       |                            |
|              | 16           |    | ۲۰           | 1 | ٣٠%          | A                                 | ۶۰                     |       | 🚯 داشبورد                  |
|              | وام دانشجویی | 25 | وام دانشجویی |   | وام دانشجویی |                                   | وام دانشجویی           |       | [] كارتابل                 |
|              |              |    |              |   |              |                                   | ×.                     |       | ] ثبت نام<br>م             |
|              |              |    |              |   |              |                                   |                        |       | ل تسهیلات<br>П مدارکاند    |
|              |              |    |              |   |              |                                   |                        |       | ن خوبینه<br>[] تعیین وضعیت |
|              |              |    |              |   |              |                                   |                        |       | ] پرداخت بدهی              |
|              |              |    |              |   |              |                                   |                        | >     | ] پرونده                   |
|              |              |    |              |   |              |                                   |                        |       | ] راهنمای کاربری           |
|              |              |    |              |   |              |                                   |                        |       | 🛛 بازرسی                   |
|              |              |    |              |   |              |                                   |                        |       |                            |
|              |              |    |              |   |              |                                   |                        |       |                            |
|              |              |    |              |   |              |                                   |                        |       |                            |
|              |              |    |              |   |              |                                   |                        |       |                            |
|              |              |    |              |   |              |                                   |                        |       |                            |
|              |              |    |              |   |              |                                   |                        |       |                            |
|              |              |    |              |   |              |                                   |                        |       |                            |
| يلتفرم آرامش |              |    |              |   |              | م افزار برای شرکت ویژن محفوظ است. | @۲۰۲۴ کلیه حقوق این نر |       |                            |

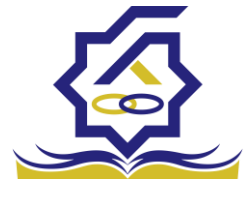

تكميل اطلاعات

زمانی که کاربر با نقش دانشجو وارد سامانه شود در مرحله اول فقط بخش ثبت نام قابل مشاهده میباشد که دانشجو با وارد شدن به این بخش و زیرمنوی تکمیل اطلاعات صفحه زیر را مشاهده میکند.

|            |         |              |   | تكميل اطلاعات<br>تك الله |
|------------|---------|--------------|---|--------------------------|
| تاريخ تولد | نام يدر | نام خانوادگی | ~ | كتعلى                    |
|            |         |              |   |                          |
|            |         |              |   |                          |
|            |         |              |   |                          |
|            |         |              |   |                          |
|            |         |              |   |                          |
|            |         |              |   |                          |
|            |         |              |   |                          |
|            |         |              |   |                          |
|            |         |              |   |                          |

کاربر با انتخاب نام خود با فرم زیر مواجه میشود در این فرم اطلاعات اولیه به صورت فقط خواندنی قابل مشاهده است. با پر کردن موارد ستاره دار خواسته شده در این فرم و انتخاب دکمه **به روزرسانی** اطلاعات

|                          |              |                       |     |                | ل اطلاعات            |
|--------------------------|--------------|-----------------------|-----|----------------|----------------------|
|                          |              |                       |     | 🗶 انصراف       | مانی 📀               |
| کدملی                    |              | نام خانوادگی          |     |                | نام                  |
| نام پدر                  |              | شماره شناسنامه        | m ( | 1845/+2/+2     | تاريخ تولد           |
| متاهل؟ 💟                 | -انتخاب-     | وضعيت نظام<br>وظيفه   | Ŧ   | مرد            | جنسيت                |
| استان محل تولد -انتخاب • | 1779/1-/11   | تاريخ تولد همسر       |     |                | دملي همسر            |
|                          | بانک تجارت 🔹 | نام بانک              | *   | -انتخاب-       | هر محل تولد          |
|                          |              |                       |     |                | شماره حساب           |
|                          |              |                       |     |                | شماره شبا            |
| • تلفن ثابت              |              | تلفن همراه<br>اضطراری |     |                | تلفن همراه           |
|                          |              | 0//                   |     | • Y ] ******** | تلفن ثابت            |
|                          |              |                       |     |                | اضطراری<br>استان محل |
|                          | • × اصفهان   | *شهر سکونت            | * × | اصفهان         | سكونت                |
|                          |              |                       |     |                | نشانی منزل           |
|                          |              |                       |     |                | دپستی منزل           |
|                          |              |                       |     |                | نشانی دوم            |
|                          |              |                       |     |                | د پستی دوم           |
|                          |              |                       |     |                | ىت ھا                |
|                          |              |                       |     | 🍁 پيوست جديد   |                      |
|                          |              | توضيحات               |     | عنوان پيوست    |                      |
|                          |              |                       |     |                | پيوست                |
|                          |              |                       |     |                |                      |
|                          |              |                       |     |                |                      |

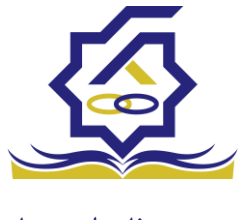

هویتی دانشجو تایید میگردد و منوهای سمت راست برای وی تغییر پیدا میکند. توجه داشته باشید که اگر اطلاعات وارد شده از سمت دانشجو صحیح نباشد با پیغام اخطار عدم تطابق اطلاعات وارد شده با ثبت احوال مواجه خواهد شد.

ثبت مقطع

زمانی که دانشجو وارد سامانه شود میتواند از منو قسمت ثبت **نام / ثبت مقطع** را انتخاب کند.

در بخش دانشجو بايد اخرين مقطع تحصيلي خود را وارد نمايد.

|               |                   |                        | مقطع تحصيلي          |
|---------------|-------------------|------------------------|----------------------|
|               |                   |                        | 🖬 🤁 مقطع تحصيلى جديد |
| وضعيت مقطع    | رشته تحصيلى       | عنوان مقطع             | نام دانشگاه          |
| انصراف        | مهندسی شیمی       | كارشناسى پيوسته        | دانشگاه تهران        |
| شاغل به تحصيل | مهندسی شیمی و نفت | کارشناسی ارشد ناپیوسته | دانشگاه صنعتی شریف   |

پس از تکمیل اطلاعات کاربر وارد این قسمت میشود تا اطلاعات مقطع خود را وارد کند .

|   |          |                                |    |          | مقطع تحصيلى         |
|---|----------|--------------------------------|----|----------|---------------------|
|   |          |                                |    |          | ذخيره 🗙 انصراف      |
| ¥ | -انتخاب- | *نوع تحصيل                     | Y  | -انتخاب- | *مقطع تحصيلي        |
| v | انتخاب   | دانشكده                        | w. | انتخاب   | *نام دانشگاه        |
|   |          | <sup>*</sup> شماره<br>دانشجویی | v  | انتخاب   | * رشته تحصیلی       |
|   |          |                                | v  | -انتخاب- | ترم تحصیلی<br>ورودی |

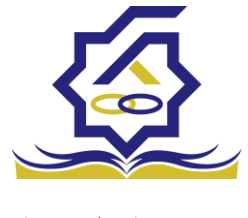

در این فرم دانشجو اطلاعات مقطع تحصیلی خود را به ترتیب وارد میکند تمامی فیلد ها اجباری هستند . زمانی که کاربر فرم را ذخیره کند این اطلاعات با سرویس وزارت علوم بررسی میشود اگر تمامی اطلاعاتی که دانشجو وارد کرده است درست باشد فرم بدون خطا ذخیره میشود .

#### تسهيلات

ثبت ویژگی ها

زمانی که کاربر با نقش دانشجو وارد سامانه شود میتواند از منو قسمت ثبت نام/ثبت ویژگی ها را انتخاب کند. **این قسمت** مربوط به دانشجویان روزانه دانشگاه های دولتی، فنی و حرفه ای و وابسته به دستگاه های اجرایی می باشد.

|              | ندين رفاد الجميرين |                     |             |           |
|--------------|--------------------|---------------------|-------------|-----------|
| ستجو         | ٩                  | ویژگی های دانشجو    | 100         |           |
| داشبورد      |                    | 😋 ویژگی دانشجو جدید | <b>II</b> 3 |           |
| كارتابل      |                    | ویژگی دانشجو        |             | فعال است؟ |
| ثبت نام      | >                  |                     |             |           |
| تسهيلات      | ~                  |                     |             |           |
| ثبت ویژگی ها | 1.00               |                     |             |           |

در صورتیکه کاربر ویژگی خاصی داشته باشد میتواند اطلاعاتش را در این قسمت ثبت کند.

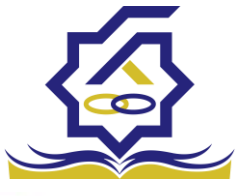

| ويردى داهمجو ج            |                                                     |         |
|---------------------------|-----------------------------------------------------|---------|
| ذخيره 🛇 🗙                 | انصراف                                              |         |
| <sup>*</sup> ویژگی دانشجو | -انتخاب-<br>م                                       |         |
|                           | عنوان                                               |         |
|                           | برتر، ممتاز(معدل)، نمونه مبتكر؛ تحصيلات تكميلى بدون | توضيحات |
| پيوست                     | آزمون                                               |         |
|                           | تحت پوشش کمیته امداد - بهزیستی<br>توانخواه          |         |
|                           | دانشجوی ساکن خوابگاه غیر دولتی                      |         |
|                           | نن سردست خانول                                      |         |

در این فرم دانشجو ویژگی خود را انتخاب میکند و در صورتیکه سندی باید پیوست شود دانشجو میتواند ان را الصاق نماید. ویژگی ها میتواند شامل: دانشجوی توانخواه، زن سرپرست خوانوار و ... باشد.

با کلیک بر روی گزینه "**ذخیره**" فرم اطلاعات به طور کامل ذخیره خواهد شد.

سند تعهد

از منوی **تسهیلات/ثبت سند تعهد** را انتخاب کنید برای درخواست وام، دانشجو باید سند تعهد خود که شامل یک شناسه سند تعهد و رمز تصدیق میباشد و اطلاعات تاییدی ثبت اسناد که شامل ضامن و قرارداد صندوق رفاه دانشجویان است را دریافت نماید و سپس اقدام به ثبت سند تعهد کند.

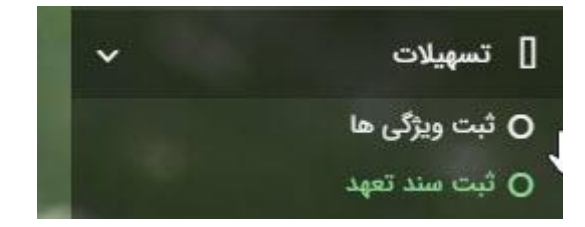

با انتخاب دکمه **سند تعهد جدید** کاربر فرم زیر را مشاهده میکند. با وارد کردن شماره سند تعهد و رمز تصدیق و زدن دکمه ی استعلام تمامی اطلاعات ان سند تعهد از طیق سرویس مربوطه تکمیل میشود.

|             |           |                | سند تعهد                   |
|-------------|-----------|----------------|----------------------------|
|             |           |                | صندوق رفاه دانشج 💿 🔤 📼     |
| حداكثر ارزش | رمز تصديق | تاريخ سند تعهد | نتيجه بررسى شماره سند تعهد |
|             | 55555     | 12777/+A/+1    |                            |

|                    |             |              |            | ثبت سند تعهد           |
|--------------------|-------------|--------------|------------|------------------------|
|                    |             |              |            | حداکثر ارزش 🗶 انصراف   |
| *تاريخ سند تعهد    | استعلام     | *رمز تصديق   |            | *شماره سند تعهد        |
| حداکثر ارزش        |             | دفترخانه     |            | شماره ثبت سند          |
|                    |             |              |            | توضيحات سند            |
|                    |             |              | سر از حقوق | ضامن پیوست مدارک سند ک |
|                    |             |              |            |                        |
| شمارہ حکم کارگزینی | شماره همراه | نام خانوادگی | نام        | كدملى                  |
|                    |             |              |            | سند تعهد               |

|   |                    |             |              |                 | ثبت سند تعهد                      |
|---|--------------------|-------------|--------------|-----------------|-----------------------------------|
|   |                    |             |              | ر ارزش 🗙 انصراف | بروزرسانی 😑 حذف حداکث             |
|   | تاريخ سند تعهد     |             | رمز تصديق    |                 | شماره سند تعهد                    |
|   | حداكثر ارزش        |             | دفترخانه     |                 | شمارہ ثبت سند                     |
| ^ |                    |             |              |                 | the she                           |
| v |                    |             |              |                 | توضيحات سند                       |
|   |                    |             |              | کسر از حقوق     | <mark>ضامن</mark> پیوست مدارک سند |
|   |                    |             |              |                 |                                   |
|   | شماره حکم کارگزینی | شماره همراه | نام خانوادگی | تام             | كدملى                             |
|   |                    |             |              |                 | سند تعهد                          |
|   |                    |             |              |                 |                                   |
| < |                    |             |              |                 | >                                 |

برای تکمیل اطلاعات باید اطلاعات ضامن در فرم مربوطه را هم تکمیل کرد

|         |       |                |                |   | راف          | یامل (ر       | ویرا <del>یس د</del><br>بروزرسانی | ہ دانشج |
|---------|-------|----------------|----------------|---|--------------|---------------|-----------------------------------|---------|
|         |       | . lo35         |                |   |              | لفام          | (a)                               |         |
| انوادکی | نام خ | Guino          | تام            | m |              | يخ تولد       |                                   |         |
| ه همراه | شمار  |                | شماره شناسنامه |   |              | نام يدر       | •                                 |         |
|         |       |                |                |   |              | ن تماس        | تلفر                              |         |
|         |       |                |                |   |              | نشانی         |                                   |         |
|         |       | کدپستی محل کار |                |   |              | ی منزل        | كدپست                             |         |
|         |       |                |                |   |              | ىحل كار       | نشانی ہ                           |         |
|         |       | تاريخ حكم      |                |   |              | ارہ حکم       | شما                               |         |
|         |       | تاريخ پروانه   |                |   |              | ه پروانه<br>ا | شمار                              |         |
|         |       | کسپ            |                |   |              | کسپ           |                                   |         |
|         |       |                |                |   |              |               | پيوست                             |         |
|         |       |                |                |   | 💠 پيوست جديد |               |                                   |         |
|         |       |                |                |   | عنوان پيوست  |               |                                   |         |
|         |       |                |                |   |              | پيوست         |                                   |         |

در صورتی که مدارک کسر از حقوق وجود داشت اطلاعات ان را هم در فرم زیر ثبت می کنیم.

|              | مدارک سند کسر از حقوق جدید |
|--------------|----------------------------|
|              | ذخيره 🗙 انصراف             |
| * تاريخ نامه | * شماره نامه               |
|              | * محل کار                  |
|              | 🖉 انتخاب فایل              |
|              | *بارگذاری فایل             |
|              |                            |

با تکمیل اطلاعات ضامن و ذخیره ی فرم و همچنین ضمیمه کردن سند تعهد در قسمت پیوست با زدن دکمه "حداکثر ارزش" مقدار فیلد حداکثر ارزش تعیین میشود و میتوان این فرم را به طور کامل ذخیره کرد.

|                    |             |              |                | 🗙 انصراف  | ه دانسج<br>جداکتر ارزش | رق |
|--------------------|-------------|--------------|----------------|-----------|------------------------|----|
|                    |             | *            |                |           |                        |    |
| تاريخ سند تعهد     | استعلام     | رمز تصديق    |                |           | شناسه سند تعهد         |    |
| حداكثر ارزش        |             | دفترخانه     |                |           | شماره ثبت سند          |    |
|                    |             |              |                |           |                        |    |
|                    |             |              | سد دسر ار حقوق | ، مدارت ه | صامن پيوسد             |    |
| شمارہ حکم کارگزینی | شماره همراه | نام خانوادگی | نام            | كدملى     |                        |    |
|                    |             |              |                |           | سند تعهد               |    |

درخواست وام

زمانی که دانشجو وارد سامانه شود می تواند از منو قسمت **تسهیلات/در خواست وام** را انتخاب کند

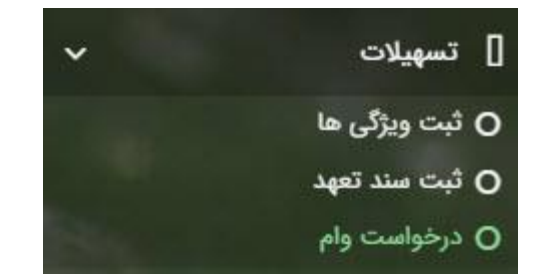

| درخواست وام                    |             |  |  |
|--------------------------------|-------------|--|--|
| وق رفاه دانشج 💿 درخواست وام جد | ام جدید 🖸 📰 |  |  |
| مقطع                           |             |  |  |
|                                |             |  |  |

اگر دانشجو درخواست وامی قبلا ثبت کرده باشد میتواند در این قسمت مشاهده کند. برای درخواست وام کاربر میتواند روی دکمه **درخواست وام جدید** کلیک کند.

|             | يد                                                                   | درخواست وام جد    |
|-------------|----------------------------------------------------------------------|-------------------|
|             |                                                                      | 🗙 انصراف          |
| ام:انتخاب 🔻 | -انتخاب- 🔹 نوع و                                                     | وام پایه          |
| ترمانتخاب   | تعداد واحد ترم<br>جاری                                               | * شماره ترم       |
|             |                                                                      | *مبلغ درخواستی    |
|             |                                                                      | شرايط             |
| <b></b>     | قررات دریافت و بازپرداخت تسهیلات درخواستی را مطالعه نموده و می پذیرم | 🗌 کلیه قوانین و م |
|             |                                                                      | پيوست             |
|             | 🖕 پیوست جدید                                                         |                   |
|             | نوع سند عنوان پیوست                                                  |                   |
|             |                                                                      | پيوست ها          |
|             |                                                                      |                   |
|             |                                                                      |                   |
|             |                                                                      |                   |

در این فرم کاربر با تعیین وام پایه میتواند در قسمت نوع وام های مجاز خود را مشاهده کند و یکی از آنها را انتخاب کند با تعیین نوع وام قسمت اطلاعات شرایط و نوع ترم و مبلغ درخواستی به صورت خودکار پر می شود با تایید کلیه قوانین میتوان فرم مربوطه را ذخیره کرد.

توجه داشته باشید در نوع وام دانشجو فقط وام هایی را مشاهده میکند که:

- براساس وام پایه انتخابی قابل نمایش است
- ۲- وام از سمت صندوق برای دانشجویان تعیین شده باشد
  - ۳- دانشجو شرایط وام را داشته باشد

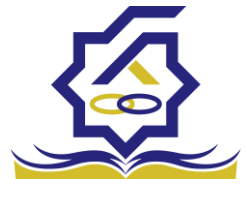

#### پرونده دانشجو

دانشجو در قسمت منو میتواند پرونده دانشجو را باز کند.

این فرم تمام اطلاعات ذخیره شده دانشجو را به صورت فقط خواندنی نمایش میدهد. و امکان تغییر اطلاعات توسط کاربر وجود ندارد.

|       |             |              |             |            |               |             |            | ونده دانشجو        |
|-------|-------------|--------------|-------------|------------|---------------|-------------|------------|--------------------|
|       |             |              |             |            |               |             |            | ; انصراف           |
|       |             |              |             |            |               |             | :          | انتخاب جزئيات      |
|       |             |              |             |            |               |             |            | مقاطع              |
|       |             |              |             |            |               |             |            | جزئيات             |
|       |             | نام خانوادگی |             |            | نام           |             |            | استان محل<br>سکونت |
|       |             | تاريخ تولد   |             |            | كدملى         |             |            | نام پدر            |
|       |             | كدپستى       |             |            | تلفن همراه    |             |            | تلفن ثابت          |
|       |             |              | Ψ           |            | شهر محل سکونت | ¥           |            | استان محل<br>سکونت |
|       |             |              |             |            |               |             |            | آدرس               |
|       |             |              |             |            |               |             |            |                    |
|       |             |              |             |            |               |             |            | برييات             |
|       |             |              |             |            |               |             |            |                    |
| وضعيت | تاريخ تغيير | وضعيت مقطع   | رشته تحصيلى | عنوان مقطع |               | نام دانشگاه | ترم تحصيلى |                    |
|       |             |              |             |            |               |             | 1          | مقطع تحصيلى        |
|       |             |              |             |            |               |             |            |                    |
|       |             |              |             |            |               |             |            |                    |
|       |             |              |             |            |               |             | >          |                    |

كارتابل

در قسمت منو گزینه ای تحت عنوان کارتابل وجود دارد که در آن اگر دانشجو درخواستی را برای بررسی به دانشگاه و یا صندوق رفاه دانشجویان داده باشد و آن ها برای بررسی رد شده باشند قابل مشاهده میباشد که دانشجو با وارد شدن به این بخش و انتخاب عنوان میتواند درخواست خود را ویرایش و مجدد برای بررسی ارسال نماید.

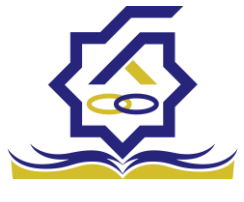

|                   |                        |            |             |            | ده دانشجو            |
|-------------------|------------------------|------------|-------------|------------|----------------------|
|                   |                        |            |             | 🗙 انصراف   | برداخت بدهی          |
|                   |                        |            |             |            |                      |
|                   |                        |            |             |            | تخاب جزئيات :        |
|                   |                        |            |             |            | مقاطع                |
| 2                 |                        |            |             |            |                      |
|                   |                        |            |             |            | مقاطع                |
|                   |                        |            |             |            | ویرنی ها             |
|                   |                        |            |             |            | سند نعهد<br>داکنش ها |
|                   |                        |            |             |            | دوتدحه اقساط         |
|                   |                        |            |             |            | ~~<br>بازتقسيط       |
|                   |                        |            |             |            | ترم های ویژه         |
|                   |                        |            |             |            | پیامهای مرتبط        |
|                   |                        |            |             | تهران      | آدرس                 |
|                   |                        |            |             |            | لیات                 |
|                   |                        |            |             |            |                      |
| تاريخ تغيير وضعيت | رشته تحصيلى وضعيت مقطع | عنوان مقطع | نام دانشگاه | ترم تحصيلى | 1                    |
|                   |                        |            |             |            | نطع تحصيلى           |
|                   |                        |            |             |            |                      |
|                   |                        |            |             | Þ          |                      |

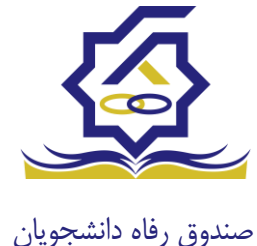

بازپرداخت تسهيلات

#### صدور دفترچه اقساط

نحوه صدور دفترچه اقساط :

دفترچه اقساط برای دانشجویان و دانش آموختگان به دو روش صادر می گردد در روش اول توسط خود دانشجو بعد از اتمام مقطع (اعم از : فارغ التحصیلی، انصراف،اخراج ...) با مراجعه به سامانه صندوق رفاه بعد از ورود به حساب کاربری خود در زیر منو تعیین وضعیت، روی گزینه صدور دفترچه اقساط کلیک کرده که در بخش بعدی به ادامه مراحل آن خواهیم پرداخت، باید توجه داشت در صورت انصراف یا اخراج از دانشگاه، دانشجو باید هر چه سریعتر نسبت به تعیین وضعیت بدهی اقدام نماید، برای دانش آموختگان فارغ التحصیل در صورت عدم مراجعه در دوره تنفس ( ۹ ماه ) دفترچه به طور خودکار توسط سامانه صادر خواهد شد . در صورت مراجعه به موقع دانش آموخته جهت تعیین وضعیت (قبل از پایان دوره تنفس ) با واریز بدهی های نقدی که بدهی خوابگاه ، ودیعه مسکن و ۱۰ درصد می باشد دفترچه اقساط به صورت خودکار صادر خواهد شد.

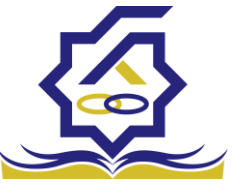

صندوق رفاه دانشجونوی کاربری دانشجو > تعیین وضعیت > صدور دفترچه اقساط

|             | Ы          | مدم دفتهم اقس                      | Q | جستجو               |
|-------------|------------|------------------------------------|---|---------------------|
|             | الجديد 😋 📕 | صدور دفترچه قسه<br>صدور دفترچه قسه |   | 🚯 داشبورد           |
| نام دانشگاه | سال        | وضعيت                              |   | <br>] کارتایل       |
|             |            |                                    | > | ] ثبت نام           |
|             |            |                                    | > | ] ئسپىلات           |
|             |            |                                    | > | ] خوابگاه<br>ه      |
|             |            |                                    | ۷ | 💿 تعیین وضعیت       |
|             |            |                                    |   | 🔜 مدور دفترچه اقساط |
|             |            |                                    | > | 🗳 پرداخت بدهی       |
|             |            |                                    | > | ې پرونده            |
|             |            |                                    |   | 🛿 راهنمای کاریری    |

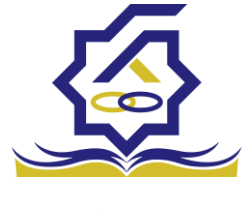

فرم صدور دفترچه اقساط

فيلدها :

|   |                    |                      |                                 |                      | ط                                 | دور دفترچه اقسا |
|---|--------------------|----------------------|---------------------------------|----------------------|-----------------------------------|-----------------|
|   |                    |                      |                                 |                      | 🗙 انصراف                          | ارسال به پرداخت |
|   | ٣,٥٥٥,٥٥٥          | درصد نقدی            | •                               | بدهی خوابگاه         | ۱۴٫۵۰۰٫۰۰۰                        | وديعه مسكن      |
|   | ۴۶,۲۵۶,۵۶v         | جمع کل بدھی          | 1,705,071                       | کارمزد               | ۱۷,۵۵۰,۰۰۰                        | مع بدهی نقدی    |
|   | ٢,                 | مبلغ قسط             | ١۴                              | تعداد اقساط          | ۱۷,۵۵۰,۰۰۰                        | مبلغ پرداختی    |
|   |                    |                      |                                 |                      | ۱۴۰۱/۱۰/۲۷                        | ريخ اولين قسط   |
|   |                    |                      | نحوه پرداخت                     |                      |                                   |                 |
|   | شما مقدور نمیباشد. | پایان مقطع جاری برای | کان استفاده از تسهیلات صندوق تا | رچه و تعیین وضعیت ام | نه: بعد از انجام عملیات صدور دفتر | توج             |
|   |                    |                      |                                 |                      |                                   |                 |
|   | ببلغ كارمزد        | ٥                    | مبلغ وام                        | تاریخ دریافت وام     | وع وام                            | 5               |
| A | ۲۳۷۲۰۵/۴۴          |                      | 800000-                         | 1298/11/10           | ضرورى                             | كليمند          |

| زد | ضرورى                 | 1398/11/10 | 800000- | ۲۳۷۲۰۵/۴۴-              | <b>•</b> |
|----|-----------------------|------------|---------|-------------------------|----------|
|    | مسکن(قبل از سال ۹۹)   | ۱۳۹۸/۰۲/۰۱ | ۴۵۰۰۰۰  | 189878/81-              |          |
|    | تحصيلى                | ۱۳۹۹/۰۷/۰۱ | 10      | <b>ሥ</b> ፑለ • አ ሃ/ • ۵- |          |
|    | تحصیلی(قبل از سال ۹۹) | ۱۳۹۸/۰۲/۰۱ | ۵۰۰۰۰-  | ነ ۶۶ ॰ ۲/۷ሥ-            | _        |
|    |                       |            |         |                         | *        |

**ودیعه مسکن:** مقدار وام ودیعه مسکن دریافت شده باید به صورت نقدی ویکجا توسط دانشجو پرداخت گردد و امکان تقسیط آن وجود ندارد.

**بدهی خوابگاه :** مقدار بدهی دانشجو بابت اسکان درخوابگاه باید به صورت نقدی توسط دانشجو پرداخت گردد و امکان تقسیط آن نیز وجود ندارد.

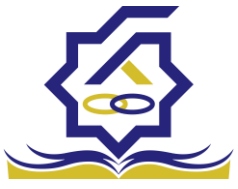

صندوق رفاه دانشج<mark>وی صد نقدی :</mark> میزان درصد پرداختی دانشجو از جمع کل بدهی های غیر نقدی که باید یکجا پرداخت گردد. حداقل درصد نقدی پرداخت توسط دانشجو به میزان ۱۰ درصد جمع کل بدهی غیر نقدی می باشد.

**جمع بدهی نقدی** : شامل جمع مقادیر ودیعه مسکن، بدهی خوابگاه و درصد نقدی می باشد که باید به صورت نقدی توسط دانشجو پرداخت گردد که امکان تقسیط آن وجود ندارد.

کارمزد : کارمزد توسط سامانه با توجه به نحوه پرداخت انتخاب شده توسط دانشجو محاسبه و تعیین می گردد. اگر دانشجو بدهی خود را در بازه تعیین وضعیت بدهی (دوره تنفس ۹ ماه) یکجا پرداخت نماید کارمزد آن صفر می باشد و اگر نیمی از بدهی خود را پرداخت کند کارمزد به صورت نیم بها (۲درصد) محاسبه می گردد و در صورت پرداخت حداقل (۱۰ درصد بدهی، بدهی خوابگاه و بدهی مسکن) کارمزد به صورت کامل (۴ درصد) اعمال می شود.

جمع کل بدهی : شامل جمع مقادیر کل بدهی های نقدی و غیر نقدی دانشجو می باشد.

مبلغ پرداختی : شامل جمع تمامی بدهی های نقدی دانشجوکه باید به صورت نقدی پرداخت گردد، که امکان تقسیط آن وجود ندارد (ودیعه مسکن، بدهی خوابگاه، درصد نقدی).

تعداد اقساط : تعداد اقساط دانشجو که متناسب با وضعیت بدهی توسط سامانه به شرح زیر تعیین می گردد.

مبلغ قسط : برابر است با تقسیم کل بدهی های غیر نقدی دانشجو بر تعداد اقساط که توسط سامانه محاسبه می گردد باید توجه داشت که حداقل میزان هر قسط برابر با ۲,۰۰۰,۰۰۰ ریال می باشد

**تاریخ اولین قسط** : تاریخ سررسید پرداخت اولین قسط که توسط سامانه به صورت پیش فرض برابر با آخرین روز تنفس (مهلت ایجاد دفترچه بعد از اتمام مقطع) می باشد که تغییر این تاریخ به بعد از آن مجاز نیست،دانشجو در صورت تمایل می تواند تاریخ سررسید اولین قسط را به زودتر از این موعد تغییر دهد. توجه داشته باشید که درصورت تغییر تاریخ سررسید امکان تغییر آن بعد از صدور دفترچه میسر نخواهد بود.

#### تائيد

8

با توجه به مصوبه صندوق رفاه ، تاریخ اولین قسط شما میتواند حداکثر ۹ ماه بعد از تاریخ، فارغ التحصیلی شما باشد . در صورت تایید تاریخ اولین قسط غیر قابل تغییر است.

بلی خیر

×

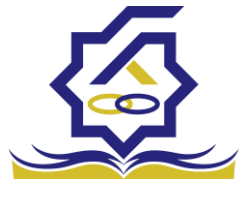

#### نحوه پرداخت بدهی

**پرداخت کامل :** با انتخاب این گزینه کل بدهی با میزان کارمزد صفر توسط سامانه اعمال می گردد . **پرداخت نیمی از بدهی :** با انتخاب این گزینه پرداخت نیمی از بدهی باکارمزد به صورت نیم بها (۲ درصد) توسط سامانه اعمال می گردد.

**پرداخت حداقل :** با انتخاب این گزینه کل بدهی غیر نقدی به صورت اقساط و میزان کارمزد به صورت کامل (۴ درصد) توسط سامانه اعمال می گردد.

• بخش کارمزد :

در این قسمت میزان کارمزد هر وام به صورت جداگانه نمایش داده می شود

#### پرداخت:

در پایان با کلیک بر روی کلید "ارسال به پرداخت" دانشجو به صفحه درگاه پرداخت هدایت خواهد شد، بعد از موفقیت آمیز بودن عملیات بانکی دفترچه توسط سامانه صادر می گردد.

|              |                   |                     |                 |              |                     | رسيد پرداخت        |
|--------------|-------------------|---------------------|-----------------|--------------|---------------------|--------------------|
| وضعيت پرداخت | شماره مرجع تراكنش | شماره پیگیری تراکنش | مبلغ پرداخت شده | اقلام حمايتى | تاريخ پرداخت        | نام و نام خانوادگی |
| تراكنش موفق  | 0                 | ۵۱۱۱۵۹۰۶۳           | •               |              | 11:00:01 11:01/9/11 |                    |

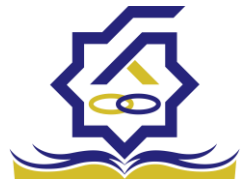

صندوق رفاه دانشجویان• پرداخت بدهی

دانشجو با ورود به حساب کاربری خود در سامانه رفاه از قسمت منوی پرداخت بدهی، زیر منوی پرداخت بدهی زیر منوی پرداخت بدهی می تواند نسبت به پرداخت اقساط خود اقدام نماید. همچنین در صورت تاخیر در پرداخت اقساط خود می تواند مقدارجریمه تعلق گرفته به جمع بدهی های معوق خود را مشاهده کند .

منو> پرداخت بدھی > پرداخت بدھی

| پرداخت بدهی        |              |        |
|--------------------|--------------|--------|
| <b>E</b> <i>C</i>  |              |        |
| شماره دانشجویی نام | نام خانوادگی | کد ملی |
| محمدرضا            | احسان تبار   |        |
| >                  |              |        |
|                    |              |        |
| ,                  |              |        |
| <b>&gt;</b>        |              |        |
| ×                  |              |        |
|                    |              |        |
|                    |              |        |
| s                  |              |        |
|                    |              |        |
|                    |              |        |

|             |                     |                                          | پرداخت بدهی         |
|-------------|---------------------|------------------------------------------|---------------------|
|             |                     |                                          | 🗙 انصراف            |
| ۲۸۷ ۰ ۶۵۶ v | کل مبلغ بدھی<br>وام | 700000                                   | مبلغ قسط<br>ماهیانه |
|             |                     | اقساط بدهی خوابگاه بازتقسیط/بخشودگی      | اقساط دفترچه        |
| ٥           | مبلغ جريمه          | ٥                                        | بدهى اقساط          |
| ۰           | مبلغ قابل پرداخت    | -انتخاب-                                 | طرح تشويقى          |
|             |                     | پرداخت                                   | مبلغ پرداختی        |
| شود         | ، پرداخت بدھی ا     | می تواند با کلیک بر روی نام خود وارد فرم | دانشجو              |

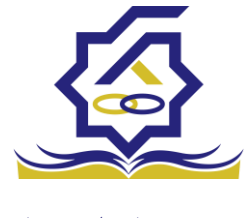

#### گزینه ها:

مبلغ قسط ماهیانه : مقدار مبلغ قسط ماهیانه، که دانشجو باید در تاریخ سررسید هر قسط نسبت به پرداخت آن اقدام نماید.

**بدهی اقساط** : اگر دانشجو داری قسط یا اقساط معوق باشد مقدار مبلغ آن در این قسمت نمایش داده می شود که باید آن را به صورت یکجا همراه با جریمه محاسبه شده پرداخت نماید.

مبلغ جریمه : شامل مبلغ جریمه قسط یا اقساط معوق پرداخت نشده در تاریخ سررسید مقرر، که توسط سامانه از تاریخ سررسید تا تاریخ روز پرداخت محاسبه می گردد.

مبلغ قابل پرداخت : شامل جمع کل بدهی های معوق که دانشجو باید به صورت یکجا پرداخت کند.

**طرح تشویقی** : شامل طرح هایی که توسط صندوق رفاه دانشجویان تعریف می شوند که در صورت فعال بودن طرح و انتخاب توسط دانشجو به میزان تعیین شده در طرح تمام یا بخشی از مبلغ جریمه دانشجو مورد بخشش قرار می گیرد.

مبلغ پرداختی : شامل مبلغ ماهانه قسط می باشد. لازم به ذکر است دانشجو می تواند زودتر از موعد نسبت به پرداخت اقساط خود اقدام نماید. بعد از کلیک بر روی دکمه پرداخت، دانشجو به صفحه بانک هدایت خواهد شد.

|         |               | /بخشودگی   | له بازتقسیط | بدهی خوابگ   | ہ اقساط | اقساط دفترچه |
|---------|---------------|------------|-------------|--------------|---------|--------------|
|         |               |            |             |              |         |              |
|         |               |            |             |              |         |              |
| وضعيت   | جريمه پرداختی | پرداخت شده | مبلغ        | تاريخ سررسيد | رديف    |              |
| صادرشده |               | 0          | 400000      | 1801/10/24   | ١       | دفترچه اقساط |
| صادرشده |               | 0          | 400000      | 11601/11/24  | ۲       | **           |
| صادرشده |               | 0          | 400000      | 1401/14/44   | ٣       |              |
| صادرشده |               | o          | 400000      | 1404/01/44   | ۴       |              |
|         |               |            |             |              |         |              |

#### بخش دفترچه اقساط

در این قسمت دانشجو می تواند دفترچه اقساط خود و اطلاعات مربوط به آن را که شامل وضعیت دفترچه اقساط (صادر شده، پرداختی یا معوق شده) و تاریخ سررسید هر قسط از دفترچه اقساط را مشاهده نماید .

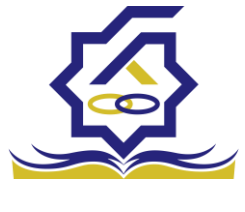

#### بخش بدهی خوابگاه

بدهی خوابگاه دانشجو از لحظه ثبت اسکان او در خوابگاه در این قسمت قابل پرداخت می باشد. دانشجو موظف است قبل ازشروع ترم بعد، نسبت به پرداخت بدهی خود اقدام کند در غیر اینصورت امکان ارسال درخواست برای اسکان در خوابگاه در ترم بعد را نخواهد داشت .

بخش باز تقسيط /بخشودگی

اگردانشجو درخواست بازتقسیط یا بخشودگی نماید و در صورت تایید درخواست توسط صندوق، مبلغ تعیین شده نقدی در این بخش برای پرداخت توسط دانشجو در این قسمت نمایش داده می شود.

#### اشتباه واريزي

دانشجو بعد از ورود به سامانه در منوی پرداخت بدهی، زیر منوی اشتباه واریزی می تواند درخواست خود را برای صندوق جهت بررسی ارسال نماید. لازم به ذکراست اشتباه واریزی به دو صورت رخ می دهد ۱)دانشجو مبلغی بیش از بدهی اش به صندوق پرداخت کرده ۲)اقدام به پرداخت ۵ قسط زودتر از تاریخ سررسید نموده که در مورد دوم بر اساس تصمیم صندوق می تواند به دانشجو برگشت داده شود.

منو> پرداخت بدهی> اشتباه واریزی

دانشجو در این بخش می تواند وضعیت درخواست خود را مشاهد نماید

فرم اشتباه واريزى

|   |                                                         | - |                  |
|---|---------------------------------------------------------|---|------------------|
|   | اضافه واریزی                                            | Q |                  |
| Q | 🖬 🕄 المافة واريزی جديد 🕻                                |   | 🚜 داشبورد        |
|   | مبلغ درخواستی مبلغ تایید شده تاریخ پرداخت وضعیت درخواست |   | ] كارتابل        |
|   |                                                         | > | ] ثبت نام        |
|   |                                                         | > | ] تسهيلات        |
|   |                                                         | > | ] خوابگاه        |
|   |                                                         | > | ] تعیین وضعیت    |
|   |                                                         | ~ | ] پرداخت بدهی    |
|   |                                                         |   | O پرداخت بدهئ    |
|   |                                                         |   |                  |
|   |                                                         | > | ] پرونده         |
|   |                                                         |   | ] راهنمای کاربری |

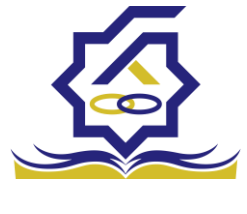

|   |                |        |                  | L             | ، واريزي | ثبت اضاف  |
|---|----------------|--------|------------------|---------------|----------|-----------|
|   |                |        |                  | 🗙 انصراف      | 0        | 💾 ذخيره   |
|   | مبلغ تایید شده | ۱۰۰۵۲: | مبلغ قابل پرداخت |               | واستی    | *مبلغ درخ |
|   |                |        |                  |               | سيحات    | *توذ      |
| 8 |                |        |                  |               |          |           |
|   |                |        |                  | 🖉 انتخاب فایل |          | پيوست     |
|   |                |        |                  |               | ی فایل   | بارگذار   |
|   |                |        |                  |               |          |           |

اگر دانشجو داری اشتباه واریزی به صندوق باشد می تواند مقدار کل آن مبلغ را در فیلد مبلغ قابل پرداخت مشاهده کند و طبق آن مبلغ درخواستی خود را برای بررسی توسط صندوق در فیلد مبلغ درخواستی وارد نماید لازم به ذکر است افزودن توضیحات در این بخش الزامی است اما ضمیمه پیوست به درخواست اختیاری می باشد

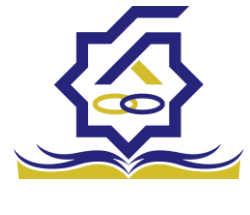

بخش خوابگاه

• درخواست اقامت (خوابگاه)

✓ بعد از ثبت نام در سامانه، در منو گزینه "خوابگاه ← درخواست اقامت" را انتخاب کنید. سپس
 بر روی "درخواست اقامت جدید" کلیک کنید تا فرم درخواست شما آماده شود.

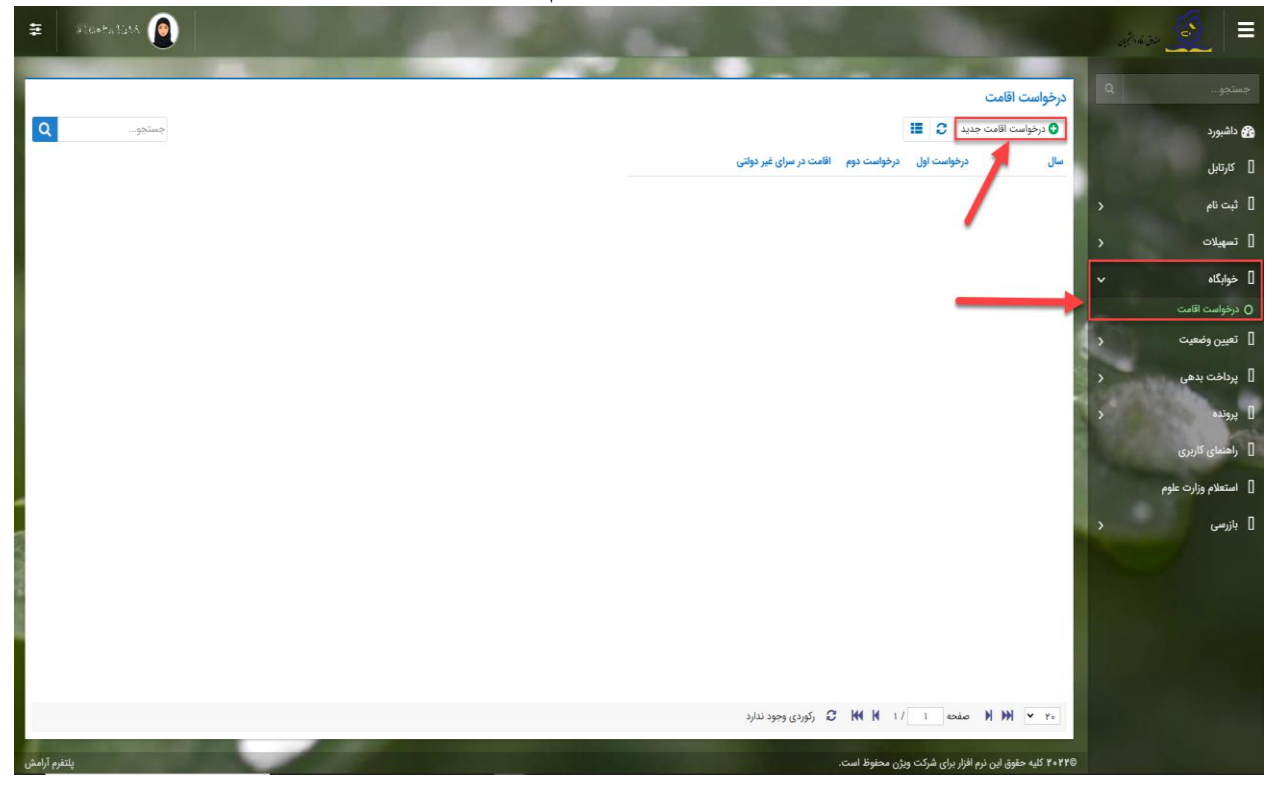

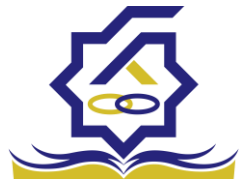

- اگر دانشجوی دولتی باشید میتوانید گزینه "متقاضی اقامت در خوابگاه غیردولتی" را انتخاب کنید
   تا تقاضای شما برای خوابگاه های غیردولتی ثبت شود(برای دانشجویان غیردولتی این گزینه به
   صورت اتوماتیک فعال است).
- همچنین اگر برای ترم اول(مهر) درخواست اقامت میدهید، میتوانید درخواست خود را برای ترم دوم(بهمن) نیز ثبت کنید(این امکان فقط در ترم مهر قابل احراز است و در ترم های بهمن و تابستان فقط برای همان ترم میتوانید درخواست اقامت بدهید)

| ŧ        | Sanatara 🙆                                                                                                    | State of the second second second second second second second second second second second second second second | 1000                               |                      | ≡         |
|----------|----------------------------------------------------------------------------------------------------|----------------------------------------------------------------------------------------------------|------------------------------------|----------------------|-----------|
|          | Contraction of the local division of the local division of the loc |                                                                                                    | and it is not it.                  | 0                    |           |
| - 1      |                                                                                                    |                                                                                                    | درخواست اقامت                      |                      |           |
| Q        | جستجو                                                                                                    | II (                                                                                                    | درخواست اقامت جدید 🗧               | رد                   | 🖀 داشبو   |
|          |                                                                                                    | یت اول درخواست دوم اقامت در سرای غیر دولتی<br>ا                                                                | سال درخواه                         | بل                   | ] کارتاہ  |
|          |                                                                                                    |                                                                                                    |                                    | نام <                | ] ثبت،    |
|          |                                                                                                    | درخواست اقامت جديد                                                                                             |                                    | لات <                | ] تسهيا   |
|          |                                                                                                    | ذخيره 💿 🗙 انصراف                                                                                               |                                    | v ot                 | ] خوابگ   |
|          |                                                                                                    | شماره دانشجویی .<br>۲۰۰۳ - ۲۰۰۳ - ۴۰                                                                           |                                    | ست اقامت             | 0 درخواه  |
|          |                                                                                                    | نام نيلوفر نام خاتوادگی بهاری آبريز                                                                            |                                    | وضعیت <              | ] تعيين   |
|          |                                                                                                    | رشته تران وادبیات فارسی                                                                                        |                                    | ىت بدھى 🔇            | ] پرداخ   |
|          |                                                                                                    | نوع دوره روزانه                                                                                                |                                    | >                    | ]] بروندر |
|          |                                                                                                    | متقاضی اقامت در خوابگاه غیر دولتی 📋                                                                            |                                    | and the              |           |
|          |                                                                                                    | ترم های تحصیلی                                                                                                 |                                    | ی دربری              |           |
| -        |                                                                                                    | نيمسال اول 📓 نيمسال دوم 🗆                                                                                      |                                    | <b>دم وزارت علوم</b> | ]] استعلا |
|          |                                                                                                    |                                                                                                    |                                    | • د                  | 🛛 بازرسی  |
|          |                                                                                                    |                                                                                                    |                                    |                      |           |
| 6        |                                                                                                    |                                                                                                    |                                    |                      |           |
|          |                                                                                                    |                                                                                                    |                                    |                      |           |
|          |                                                                                                    |                                                                                                    |                                    |                      |           |
|          |                                                                                                    |                                                                                                    |                                    |                      |           |
|          |                                                                                                    | ۱ / ۲ 🔀 رگوردی وجود ندارد                                                                                      | ۲۰ 🖌 🕅 مفحه                        |                      |           |
| رم آرامش | پلتغ                                                                                                    | ) شرکت ویژن محفوظ است.                                                                                         | ۲۰۲۲۵ کلیه حقوق این نرم افزار برای |                      |           |

🖌 دکمه "ذخیره" را بزنید تا درخواست شما برای خوابگاه ثبت شود.

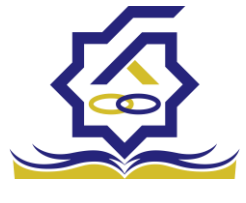

نتيجه درخواست اقامت

- مشاهده اقامت ها
- شما میتوانید از منوی "پرونده 
   مشاهده پرونده دانشجویی" و با انتخاب گزینه "اقامت ها"

   در نوار بالایی پرنده، لیست اقامت های خود را در پایین پرونده مشاهده کنید.

| ŧ         | <b>(</b> |   | 8          | 2             |                   | 0                            |                             |                            |                      |                              | 100                     | už. |                                           |
|-----------|----------|---|------------|---------------|-------------------|------------------------------|-----------------------------|----------------------------|----------------------|------------------------------|-------------------------|-----|-------------------------------------------|
|           |          |   |            |               |                   | -                            |                             |                            |                      | يرونده دانشجو                | پرونده دانشجو           | ٩   |                                           |
| Q         | جستجو    |   |            |               |                   |                              |                             |                            | 🗶 انصراف             | 🗖 برداخت بدھی                |                         |     | 🟤 داشبورد                                 |
|           |          |   |            |               |                   |                              |                             |                            |                      | 6                            | نام نام خانوادگر        |     | ] كارتابل                                 |
|           |          |   |            |               |                   |                              |                             |                            |                      | انتخاب جزئيات                | زهراسادا حسینی          | >   | ] ثبت نام                                 |
|           |          | - |            |               |                   |                              |                             |                            |                      | الالالمحاط                   |                         | >   | ] تسهيلات                                 |
|           |          |   |            |               | 7                 |                              |                             |                            |                      | جزئيات                       |                         |     | ] خوابگاه                                 |
|           |          |   | حسينى      | نام خانوادگی  |                   | زهراسادات                    | نام                         |                            |                      | استان محن<br>سکونت           | × 1                     | ,   | ] تعیین وضعیت                             |
|           |          |   | 1898/08/01 | تاريخ تولد    |                   | 11                           | كدملى                       |                            |                      | نام پدر                      |                         |     | 🛘 برداخت بدهه                             |
|           |          |   |            | كدپستى        |                   | ·917900000                   | تلفن همراه                  |                            | 0                    | تلفن ثابت                    |                         |     |                                           |
|           |          |   |            |               | Ψ.                | -انتخاب-                     | شهر محل <mark>س</mark> کونت | τ.                         | -انتخاب-             | استان محل<br>سکونت           |                         | ~   | ا پرونده                                  |
|           |          |   |            |               |                   |                              |                             |                            |                      | آدرس                         |                         |     | ن مساعدة برونده دانسجو<br>الماهنماي كاردي |
|           |          |   |            |               |                   |                              |                             |                            |                      | جزئيات                       |                         |     |                                           |
|           |          |   |            |               |                   |                              |                             |                            |                      | 1                            |                         |     | السعلام وزارت علوم<br>م                   |
|           |          |   |            |               | -                 |                              |                             |                            |                      |                              |                         |     | ] بازرسی                                  |
|           |          |   |            | وضعیت اقامت 🔺 | شماره اتاق<br>۳۱۳ | <b>اجارہ بھاء</b><br>10~۲۵۵۳ | تاریخ پایان<br>۱۳۹۵/۰۶/۳۰   | • تاریخ شروع<br>۱۳۹۵/۰۴/۱۷ | ترم تحصیلی<br>۱۳۹۴/۳ |                              |                         |     |                                           |
|           |          |   |            | مقيم          | 1                 | ۸۲۹۴۴۰                       | 1491/08/10                  | 1891/11/19                 | ۲/۱۳۹۱               | اقامت                        |                         |     |                                           |
|           |          |   |            | مقيم          | 1                 | VFFF9F                       | 1491/11/15                  | 1891/09/01                 | 1/1891               |                              |                         |     |                                           |
|           |          |   |            |               |                   |                              |                             |                            |                      |                              |                         |     |                                           |
|           |          |   |            |               |                   |                              |                             |                            |                      |                              |                         |     |                                           |
|           |          |   |            |               | تحصيلى            | ترم                          | ان سرای غیر دولتی           | عنوا                       | وضعيت اقامت          |                              | M MM ¥ Y+               |     |                                           |
| فرم آرامش | پلت      |   |            |               |                   |                              |                             |                            |                      | اقامت در سراهای<br>غیر دولتی | ©۲۰۲۲ کلیه حقوق این نره |     |                                           |

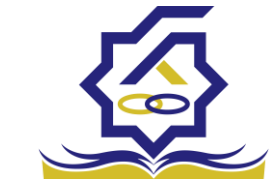

<sup>صندوق</sup> رفاه دانشجوپانی اخت بدهی

- پرداخت بدهی خوابگاه
- همچنین اگر بدهی خود را در بازه های مشخص شده صندوق پرداخت کنید مشمول تخفیف
   خوابگاه خواهید شد که مبلغ تخفیف در قسمت "تخفیف اجاره بهاء خوابگاه) برای شما
   قابل مشاهده خواهد بود.

| and the second second se |                            | and the second second se |                   | and the second second | -                                   |
|----------------------------------------------------------------------------------------------------|----------------------------|----------------------------------------------------------------------------------------------------|-------------------|-----------------------|-------------------------------------|
|                                                                                                    |                            |                                                                                                    |                   | پرداخت بدهی           | جستجو                               |
| جستجو                                                                                                    |                            |                                                                                                    |                   | II C                  | 🚱 داشبورد                           |
|                                                                                                    |                            | نام خانوادگی کد ملی                                                                                                    | نام               | شماره دانشجوبی        | ] كارتابل                           |
|                                                                                                    |                            | جوادي محمد معرفي .                                                                                                    | ريحانه            | 1999 - 199 <b>8</b>   | ] ثبت نام <                         |
|                                                                                                    |                            | برداخت بدهی                                                                                                    |                   |                       | ] تسهيلات                           |
|                                                                                                    |                            | انصراف                                                                                                    |                   |                       | ] خوابگاه                           |
|                                                                                                    |                            | a viêla K                                                                                                    |                   |                       | ] تعيين وضعيت 🔹                     |
|                                                                                                    |                            | ین مینغ بدهی<br>وام                                                                                                    |                   |                       | ] پرداخت بدهی                       |
|                                                                                                    |                            | بدهی خوابگاه بازتقسیط/بخشودگی                                                                                                    |                   |                       | 0 پرداخت بدهی                       |
|                                                                                                    | تخفيف اجاره بهاء<br>مناكات | میلغ بدهی<br>خانگاه                                                                                                    |                   |                       | <ul> <li>٥ اشتباه واریزی</li> </ul> |
|                                                                                                    |                            | میلغ نهایی بدهی<br>مبلغ نهایی بدهی                                                                                                    |                   |                       | ] پرونده <                          |
|                                                                                                    |                            | خوابگاه                                                                                                    |                   |                       | ] راهنمای کاربری                    |
|                                                                                                    |                            |                                                                                                    |                   |                       | ] استعلام وزارت علوم                |
|                                                                                                    |                            |                                                                                                    |                   |                       | ] بازرسی <                          |
|                                                                                                    |                            |                                                                                                    |                   |                       |                                     |
|                                                                                                    |                            |                                                                                                    |                   |                       |                                     |
|                                                                                                    |                            |                                                                                                    |                   |                       |                                     |
|                                                                                                    |                            |                                                                                                    |                   |                       |                                     |
|                                                                                                    |                            | نمایش ۱ تا ۱ از ۱ رکورد 🎗 🔣 🕅 از ۱ رکورد                                                                                                    | صفحه ۱            | H H 🕶 🕫               |                                     |
| يلتقرم آرامش                                                                                                    |                            | ت ویژن محفوظ است.                                                                                                    | رم افزار برای شرک | @۲۰۲۲ کلیه حقوق این ن |                                     |

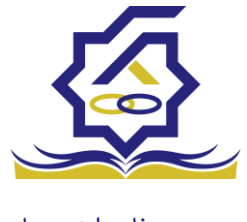

## مديريت ثبت اطلاعات خوابگاه:

توضيحات :

توسط این فرم، کاربر امور خوابگاهِ دانشگاه، اطلاعات هر یک از خوابگاه ها و اتاقهای آنها را در سیستم تعریف میکند. هر تغییری در این اطلاعات، (کم و زیاد شدن اتاقها، تغییر در ظرفیت آنها) از طریق همین فرم در سیستم ثبت میشود.

> منو : خوابگاه ها خوابگاه دسترسی : کارشناس خوابگاه دانشگاه

در گرید مدیریت اطلاعات خوابگاه می توانید رکوردها رو بر اساس مجتمع خوابگاهی ، نام خوابگاه ، شهر، دانشگاه، فعال یا غیر فعال بودن فیلتر نمایید ودر قسمت جستجو می توانید با وارد کردن عبارت مورد نظر، به جستجو در تمامی رکوردها بپردازید

| خوابگاه                 |                    |     |                                       |          |           |   |       |  |  |  |
|-------------------------|--------------------|-----|---------------------------------------|----------|-----------|---|-------|--|--|--|
| 🖬 🕻 خوابگاه جدید        |                    |     |                                       |          |           |   | جستجو |  |  |  |
| مجتمع خوابگاهی ناه<br>ب | ام خوابگاه         | شهر | e e e e e e e e e e e e e e e e e e e | شگاه     | فعال<br>• | Y |       |  |  |  |
| مجتمع خوابگاهی          | 👻 نام خوابگاه      | 5   | کد                                    | فعال     |           |   |       |  |  |  |
| مجتمع زنجان             | خوابگاه زنجان      | 2   | ۱۲۵                                   |          |           |   |       |  |  |  |
| مجتمع خوابگاهی شریف ۱   | خوابگاه صندوق رفاه | 2   | ۱۲۵                                   | •        |           |   |       |  |  |  |
| مجتمع خوابگاهی شریف ۱   | تست خوابگاه ۰      | r   | 1 171                                 | V        |           |   |       |  |  |  |
| مجتمع خوابگاهی شریف ۱   | الزهرا ۵           | 1   | 1                                     | •        |           |   |       |  |  |  |
| مجتمع خوابگاهی شریف ۱   | خوابگاه مهزیار     | e   | 1 171                                 | V        |           |   |       |  |  |  |
| محتمع خوابگاهـ ، شريف ۱ | خوانگاه صالحہ،     | ~   | 172                                   | <b>X</b> |           |   |       |  |  |  |

فرم اصلى مديريت اطلاعات خوابگاه :

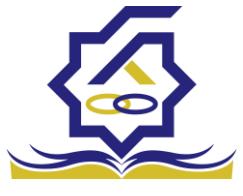

صندوق رفاه دانشجویان استفاده از این فرم میتوانید خوابگاه جدیدی را در سیستم ثبت نمایید توجه داشته باشید ثبت اطلاعات

|                                    |                       |                   |                |             | خوابگاه جدید  |
|------------------------------------|-----------------------|-------------------|----------------|-------------|---------------|
|                                    |                       |                   |                | 🗙 انصراف    | ذخيره 📀 ا     |
| *ك                                 |                       |                   |                | •           | *نام خوابگا   |
|                                    | -انتخاب-              | *نوع مالكيت       | Y              | -انتخاب-    | *نوع ساكنير   |
|                                    |                       |                   |                | U           | نشانو         |
| مساحت                              |                       | ً سال بهره برداری |                | c           | * سال ساخت    |
|                                    |                       | فعال              |                | c           | تعداد طبقات   |
| خاب                                | ▼ سیستم سرمایش –انت   |                   |                | انتخاب      | سيستم گرمايش  |
| تعداد حمام                         |                       | تعداد دستشویی     |                | ٩           | تعداد آشپزخان |
| مجتمع خوابگاهیانتخاب               | -انتخاب-              | *شهر              | ىنعتى شريف 🔹   | ه دانشگاه ص | * دانشگا      |
|                                    |                       |                   | جديد           | 🖶 اتاق -    |               |
|                                    |                       | عال متراژ         | ظرفیت فع       | شماره اتاق  |               |
|                                    |                       |                   |                | ق           | اتاق          |
|                                    |                       |                   |                |             |               |
|                                    |                       |                   |                |             |               |
| جیح کامل گردند و همچنین نام خوابگا | حتما باید با مقادیر ص | اری می باشند و    | ستاره قرمز اجب | للدهای با   | ف             |

فیلدهای با ستاره فرمز اجباری می باسند و حتما باید با مفادیر صحیح کامل کردند و همچنین نام خوابکاه نباید تکراری باشد

فرم تعريف اتاق جديد:

با استفاده از این فرم میتوانید به خوابگاهی که در فرم اصلی تعریف کردید اتاق اضافه کنید. توجه داشته باشد شماره هر اتاق در خوابگاه نباید تکراری باشد

تعريف مجتمع خوابگاهي

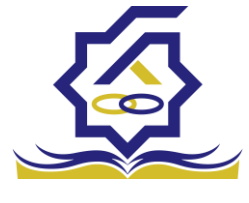

|        |                  | 💾 ذخیرہ 📀 🗶 انصراف |
|--------|------------------|--------------------|
| فعال 🔽 | * ظرفيت -انتخاب- | * شماره اتاق       |
|        | * متراژ          | *نوع اتاق –انتخاب- |
|        |                  |                    |
|        |                  | ياداشت             |
| ×      |                  |                    |

#### توضيحات :

توسط این فرم، کاربر یک مجتمع خوابگاهی را تعریف میکند.

منو : خوابگاه مجتمع خوابگاهی دسترسی : کاربر خوابگاه

در گرید مدیریت مجتمع خوابگاهی می توانید رکوردها رو بر اساس نام مجتمع خوابگاهی ، دانشگاه ، فعال یا غیر فعال بودن فیلتر نمایید ودر قسمت جستجو می توانید با وارد کردن عبارت مورد نظر به جستجو در تمامی رکوردها بپردازید

|        |           | مجتمع خوابگاهی          |
|--------|-----------|-------------------------|
| مجستجو |           | 🖬 مجتمع خوابگاهی جدید 🕄 |
|        | فعال<br>ب | ﻧﺎﻡ ﻣﻮﺗﻤﻊ ﺩﺍﻧﺸﮕﺎﻩ<br>   |
|        | فعال      | نام مجتمع آدرس          |
|        | V         | تستی ۲                  |
|        | V         | مجتمع خوابگاهی شریف ۱   |
|        |           | مجتمع خوابگاهی شریف ۲   |
|        | V         | مجتمع زنجان             |
|        |           | مجتمع كشاورز            |

با استفاده از این فرم میتوانید یک مجتمع خوابگاهی را در سیستم تعریف نمایید و بر اساس آن مجتمع خوابگاهی تعریف شده، در قسمت تعریف خوابگاه زیر مجموعه های آن را تعریف نمود. توجه داشته باشید فیلدهای با ستاره قرمز اجباری می باشند

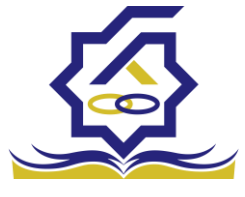

|                      | مجتمع خوابگاهی جدید |
|----------------------|---------------------|
|                      | ذخيره 📀 🗙 انصراف    |
| ∗ دانشگاه صنعتی شریف | * نام مجتمع         |
|                      |                     |
|                      | آدرس                |
| 8                    | فعال 🔽              |

مديريت ساكنين

تعيين ساكنين

توضيحات :

توسط این فرم، کاربر امور خوابگاه دانشگاه، یک خوابگاه را انتخاب میکند و ساکنین اتاقهای آن خوابگاه را به تفکیک اتاق مشخص میکند. **منو : اقامت** تعیین ساکنین **دسترسی :** کاربر خوابگاه

در گرید تعیین ساکنین می توانید رکوردها رو بر اساس خوابگاه، مجتمع خوابگاهی ، شماره اتاق فیلتر نمایید ودر قسمت جستجو می توانید با وارد کردن عبارت مورد نظر به جستجو در تمامی رکوردها بپردازید

اتاق

دانشگاه صنعتی شریف

Q جستجو... مجتمع خوابگاهی خوابگاه شماره اتاق ٣ w دانشگاه نوع اتاق شماره اتاق ظرفيت نام خوابگاه دانشگاه تهران خوابگاه دانشگاه تهران ۱ ۳ نوع اتاق ۶ ٣ 101 خوابگاه صندوق دانشگاه صنعتی شریف اتاق اتاق Y خوابگاه کشاورز ۳ 101 دانشگاه صنعتی شریف

اتاق

١٠٢

۴

خوابگاه کشاورز ۳

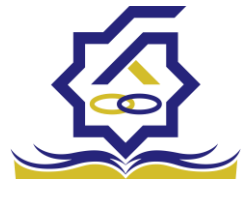

# فرم ثبت ساکنین : با استفاده از این فرم می توانید یک خوابگاه را انتخاب و ساکنین اتاق های آن خوابگاه را به تفکیک اتاق مشخص کنید. رعایت موارد زیر نیز الزامی می باشند : -تعیین ساکن برای خوابگاهی ممکن است که آن خوابگاه رتبهبندی شده باشد. -کاربر با شماره دانشجویی، دانشجو را پیدا می کند. -کاربر تنها دانشجویان دانشگاه خود را می بیند. -دانشجو باید برای ترم مورد نظر، درخواست خوابگاه ثبت کرده باشد. -بعد از پیدا شدن دانشجو، سیستم شماره و نوع ترم او را محاسبه می کند سپس از جدول قیمت (بر اساس رتبه خوابگاه و ظرفیت اتاق) هزینه اقامت را برای او مشخص می کند و نمایش می دهد. کاربر می تواند مبلغ اجاره بهاء را بعنوان "بدهی" ثبت کند، اگر: ۲. دانشجو در سنوات اضافی قرار نداشته باشد ۲. ترم تابستان نباشد

|                     | اقامت جديد                            |
|---------------------|---------------------------------------|
|                     | ذخيره 🗶 انصراف                        |
|                     | اطلاعات دانشجو                        |
|                     | <sup>*</sup> نوع اقامت ®ترمی ⊖روزشمار |
| ثبت به عنوان بدهی 🗌 | اقامت غير مجاز 🗌                      |
|                     | اطلاعات دانشجو                        |
| مقطع                | شماره دانشجویی ۹۸۱۰۶۰۲۶               |
| نام خانوادگی        | نام                                   |
| نوع ترمانتخاب-      | رشته تحصيلى                           |
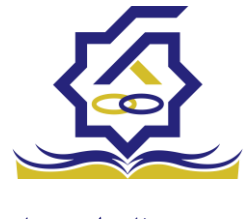

فرم اصلى – ايجاد اقامت جديد

## فرم اقامت روز شمار در خوابگاه (در شرایط خاص مانند کرونا):

با استفاده از این فرم می توانید اقامت یک دانشجو را درخوابگاه به صورت روز شمار تعیین کنید و برای آن تاریخ ورود و خروج درج نمایید ،رعایت موارد زیر نیز الزامی می باشند :

ظرفیت اتاق همواره باید مورد توجه قرار گیرد. یعنی اینکه نمیتوان در هیچ بازهای از زمان، در اتاق، بیشتر از ظرفیت اتاق دانشجو ساکن باشد.

دانشجو بايد پيشتر درخواست اسكان داده باشد.

مبلغ بدهی براساس طول مدت اقامت و مبلغ اجاره روزانه خوابگاه محاسبه می شود. برای به دست آوردن اجاره روزانه، باید برای خوابگاه انتخاب شده، رتبه خوابگاه و قیمت اتاق ها مشخص شده باشد. بدهی اقامت

| اقامت جديد     |                |            |                 |      |   |
|----------------|----------------|------------|-----------------|------|---|
| ذخيره 🗙 انصراف | L              |            |                 |      |   |
| اطلاعات دانشجو |                |            |                 |      |   |
| *نوع اقامت     | ⊖ترمى €روزشمار |            |                 |      |   |
| تاريخ شروع     |                | <b>***</b> | تاريخ پايان     |      |   |
| اجاره بهاء     | ۵۴,۵۴۵         |            |                 |      |   |
| اطلاعات دانشجو |                |            |                 |      |   |
| شماره دانشجویی |                |            | Q               | مقطع |   |
| نام            |                |            | نام خانوادگی    |      |   |
| رشته تحصيل     |                |            | نوع ترم –انتخاب |      | v |

روزشمار، همواره نقدی است.

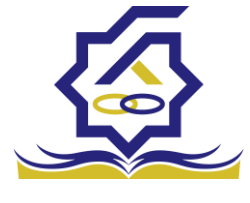

# رتبه بندی انجام رتبه بندی:

#### توضيحات :

به کمک این فرم، دانشگاه امکان ثبت اطلاعات رتبهبندی را برای یک خوابگاه خواهند داشت.

پس از تعریف خوابگاه، انجام رتبهبندی خود اظهاری الزامی است. بر همین اساس، اجاره خوابگاه مشخص می شود.

اداره راهبری خوابگاه صندوق اطلاعات ثبت شده را بررسی(میدانی یا غیر میدانی) و تائید و یا رد می نماید.

منو: رتبه بندی رتبه بندی خوابگاه دسترسی: کاربر خوابگاه.

|                | ر رتبه بندی جدید |                                          |  |  |  |  |
|----------------|------------------|------------------------------------------|--|--|--|--|
|                |                  | ذخيره 🤡 🖌 ارسال 🗙 انصراف                 |  |  |  |  |
| خوابگاهانتخاب- | ¥ X              | <sup>*</sup> رتبه بندی قیمتی             |  |  |  |  |
|                | T                | وضعیت پیش نویس                           |  |  |  |  |
|                |                  | 🔂 تکمیل شاخص ها                          |  |  |  |  |
|                | گزینه            | مسير                                     |  |  |  |  |
|                |                  | مقادیر ارزیابی دسترسی به > به سلف > سالن |  |  |  |  |
|                |                  | دسترسی به > به دانشگاه                   |  |  |  |  |
|                |                  | دسترسی به > ماشسین                       |  |  |  |  |
|                |                  | دسترسی به > مینی بوس                     |  |  |  |  |

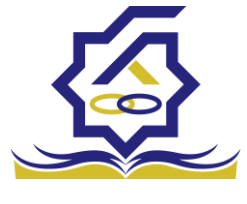

توجه داشته باشيد:

-برای انجام رتبه بندی، کاربر دانشگاه از میان رتبهبندی های فعال، یکی را انتخاب می کند

-کاربر دانشگاه شاخص ها و زیر شاخص ها را تکمیل می کند و براساس آن مقادیر، رتبه مشخص می شود.

# فرآيند بررسي رتبهبندي

توسط این فرم، رتبهبندی تکمیل شده توسط دانشگاه، بررسی و در صورت تایید، محاسبات رتبه بندی برای آن خوابگاه انجام میشود.

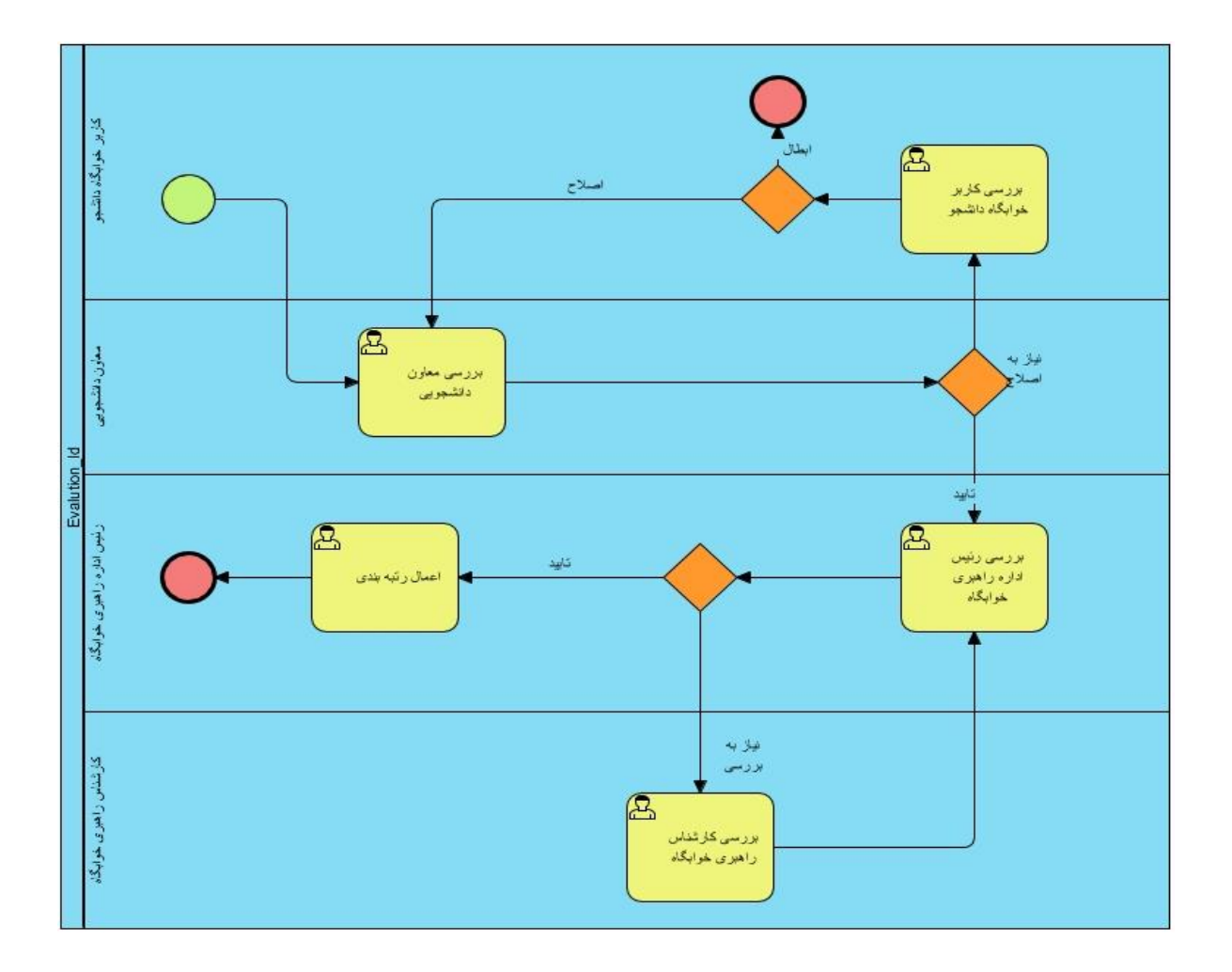

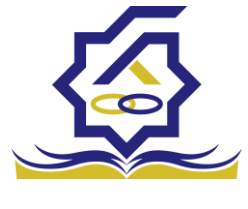

# طرح ارتقاء بررسی درخواست طرح ارتقاء

توضيحات :

توسط این فرآیند، درخواست طرح ارتقاء از دانشگاه آغاز و تا تائید رئیس صندوق ادامه مییابد. روادید آغاز فرآیند: منو : طرح ارتقاء/شرکت در طرح ارتقاء خوابگاه

کاربر : کاربر خوابگاه

|       |                |          |                      |               |                            | ارتقا          | شرکت در طرح |
|-------|----------------|----------|----------------------|---------------|----------------------------|----------------|-------------|
| جستجو |                |          |                      |               | :                          | ح ارتقا جدید 🟮 | מעکت در طر  |
|       |                |          |                      | ٣             | رخواست ارتقاء خوابگاه<br>۲ | وضعيت ه        | سال         |
|       | خوابگاه        | الويت    | وضعيت درخواست ارتقاء | تاريخ درخواست | عنوان                      | سال            | نوع طرح     |
|       | الزهرا         | الويت دو | ثبت درخواست          | 1Foo/1Y/1F    | تست قهرمانی ۱              | 1600           | خوابگاه     |
|       | خوابگاه اقدسیه | الویت یک | ثبت درخواست          | 1600/11/11    | تجهيزات خوابگاه            | 1600           | خوابگاه     |
|       | تستففف         |          | پیش نویس             | 1Fº1/01/Yo    | 188                        | 16+1           | خوابگاه     |

فرم شرکت در طرح ارتقاء : با ارسال این فرم فرآیند بررسی درخواست طرح ارتقاء آغاز می گردد

|   |                    |                     |                             | تقا جديد             | شرکت در طرح ارا  |
|---|--------------------|---------------------|-----------------------------|----------------------|------------------|
|   |                    |                     |                             | ، ارسال 🗙 انصراف     | ذخيره 📀 <b>4</b> |
| v | -انتخاب-           | خوابگاه             | v                           | انتخاب               | •<br>طرح ارتقاء  |
|   | *تعداد آشپزخانه    |                     | *<br>تعداد سرویس<br>بهداشتی |                      | * تعداد حمام     |
| ¥ | پیش نویس           | *<br>درخواست ارتقاء | v                           | -انتخاب              | الويت            |
|   |                    |                     |                             | ييوست                | عنوان فعاليت     |
|   |                    |                     |                             | 👍 فعالیت اجرابی جدید |                  |
|   | برآورد قيمت واحد ( | واحد                | حجم فعاليت                  | جزئيات اقدام         |                  |
|   |                    |                     |                             |                      | فعاليت اجرايى    |

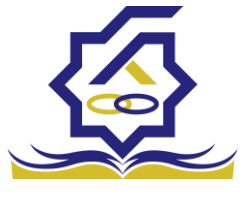

| جدید<br>ارتقاء جدید                                     | در طرح ارتقا<br>در خواست | شرکت م<br>پيوست |
|---------------------------------------------------------|--------------------------|-----------------|
|                                                         | 🗶 انصراف                 | ذخيره           |
| نوع پیوست ( اجاره نامه (مطابق آئین نامه دریافت وام) × × | ن پيوست                  | عنوا            |
| انتخاب فايل                                             |                          |                 |
|                                                         | ع بایگانی                | مرج             |
|                                                         |                          |                 |
|                                                         |                          |                 |
|                                                         | ف پيوست                  | توصية           |
|                                                         |                          |                 |

|              | فعالیت اجرایی جدید           |
|--------------|------------------------------|
|              | ذخيره 🗶 انصراف               |
| v x          | * شرح فعالیت تجهیزات خوابگاه |
|              | تخت خواب                     |
|              | توضيحات فعاليت               |
|              |                              |
| حزئيات اقدام | * حجم فعاليت                 |
| برآورد قيمت  |                              |
| واحد (ریال)  | ( II.) 15 mail               |
|              |                              |
|              |                              |
|              | توضيحات                      |
| *            |                              |

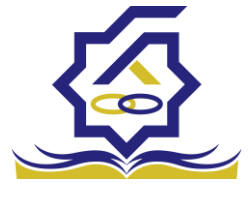

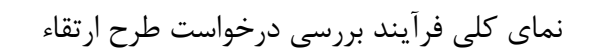

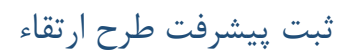

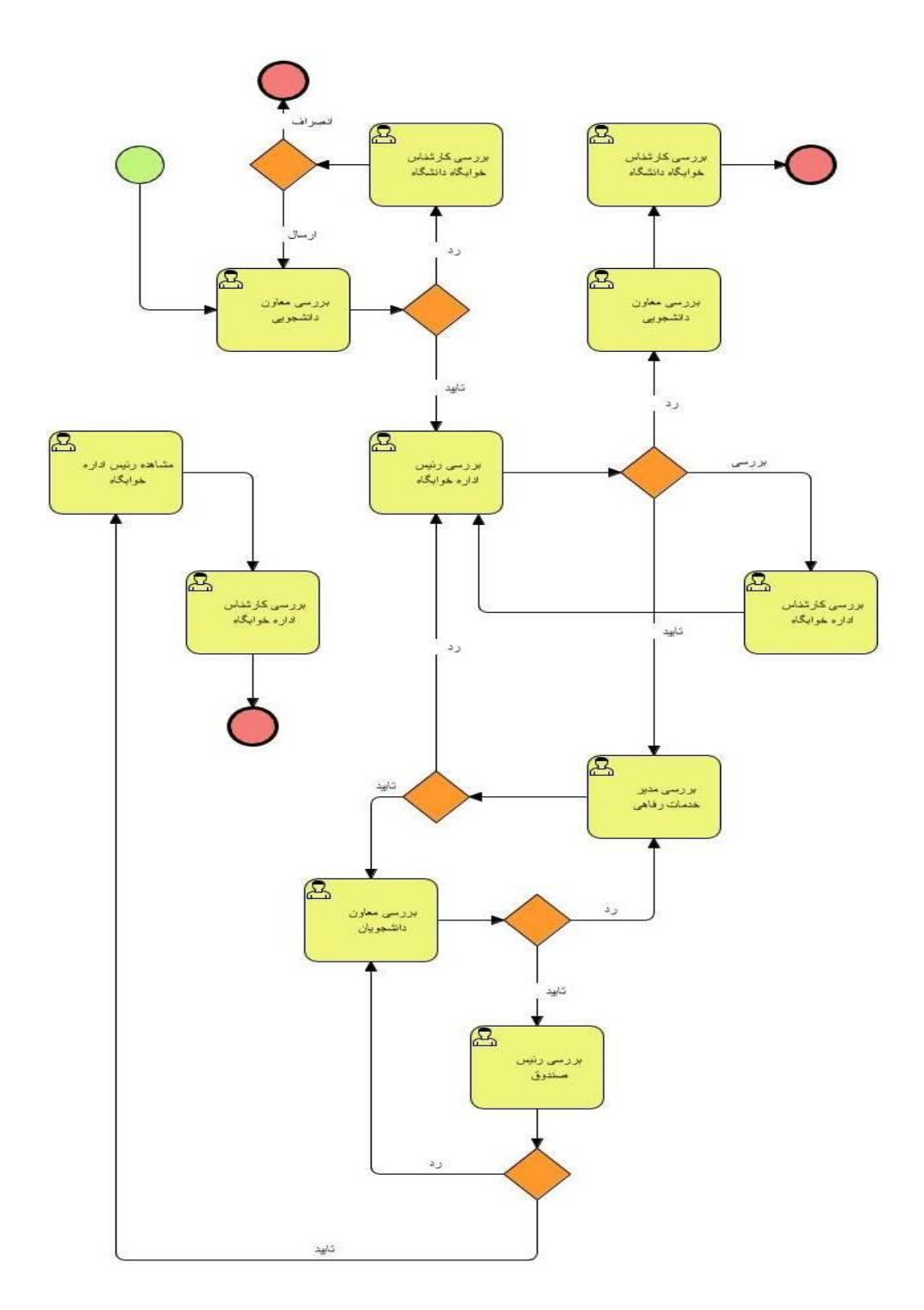

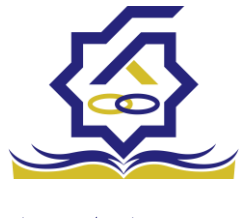

#### توضيحات :

توسط این فرم، کاربر دانشگاه می تواند گزارشی از پیشرفت انجام کار برای اقدامات طرح ارتقاء را در سیستم ثبت نماید. برای هر تفاهم نامه تائید شده، می توان چند ارزیابی ثبت کرد. **منو** : طرح ارتقاء ارزیابی طرح خوابگاه **دسترسی :** کاربر خوابگاه

در بخش ارزیابی طرح می توانید رکوردها را بر اساس نوع طرح ، سال و.. فیلتر نمایید ودر قسمت جستجو می توانید با وارد کردن عبارت مورد نظر به جستجو در تمامی رکوردها بپردازید

|   |       |  |  |                  |                 |                 |      | زیابی طرح |
|---|-------|--|--|------------------|-----------------|-----------------|------|-----------|
| Q | جستجو |  |  |                  |                 |                 |      | ≣ 3       |
|   |       |  |  |                  |                 | J               | ×    | نوع طرح   |
|   |       |  |  | پایان تفاهم نامه | شروع تفاهم نامه | عنوان طرح       | سال  | نوع طرح   |
|   |       |  |  | 11601/01/191     | 1601/01/01      | تجهيزات خوابگاه | 1400 | خوابگاه   |

## فرم ارزیابی طرح :

|            |                          | ارزیابی جدید   |
|------------|--------------------------|----------------|
|            |                          | ذخيره 🗙 انصراف |
| پيش نويس 🔹 | وضعيت                    | *تاریخ ارزیابی |
|            |                          | اقلام          |
|            | 🚭 اقدام جدید             |                |
|            | قدام تعداد کار انجام شده | I              |
|            |                          | اقلام          |

با استفاده از این فرم می توانید ارزیابی جدیدی شامل اقدمات انجام گرفته به طرح ارتقا جاری اضافه کنید

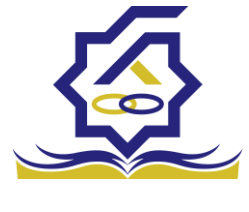

|   |                      |            |       |              | رزیابی طرح       | ویرایش ا  |
|---|----------------------|------------|-------|--------------|------------------|-----------|
|   |                      |            |       |              | 🗙 انصراف         | 🖺 ذخيره   |
|   | Ŧ                    |            |       | زات خوابگاه  | ح ارتقاء تجه     | طر        |
|   | هم نامه ۱۳/۱۰/۳۱ ۱۴۰ | پايان تفاه |       | 1801/0       | هم نامه ۱۰/۱     | شروع تفا  |
| v |                      |            |       | . شده        | وضعيت تاييد      |           |
|   |                      |            |       |              |                  | ارزيابي   |
|   |                      |            |       | ارزیابی جدید | <b>-</b>         |           |
|   |                      |            | وضعيت | ارزیابی      | تاريخ            |           |
|   |                      |            |       |              | ح ارتقاء         | رزیابی طر |
|   |                      |            |       |              |                  |           |
|   |                      |            |       |              | ید               | قدام جد   |
|   |                      |            |       |              | 🗙 انصراف         | ذخيره     |
|   | * ×                  |            |       |              | ً اقدام          |           |
|   | حد تایید<br>شده      | قيمت وا<   |       |              | یید شده ۲        | کار تا    |
|   |                      |            |       |              | کار انجام<br>شده | تعداد     |

درخواست ارتقاء

توضيحات :

توسط این فرم، کاربر دانشگاه میتواند از بین طرحهای ارتقاء تعریف شده، نسبت به تکمیل اطلاعات مورد نظر اقدام کند.

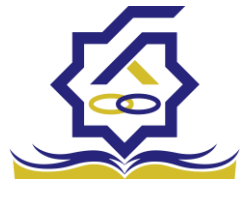

**منو** : طرح ارتقاء شرکت در طرح ارتقاء خوابگاه **دسترسی :** کاربر خوابگاه

در گرید شرکت در طرح ارتقاء می توانید رکوردها را بر اساس سال،وضعیت درخواست ارتقاء، خوابگاه فیلتر نمایید ودر قسمت جستجو می توانید با وارد کردن عبارت مورد نظر به جستجو در تمامی رکوردها بپردازید

| شرکت در طرح ا |        |                             |               |                      |          |                |       |
|---------------|--------|-----------------------------|---------------|----------------------|----------|----------------|-------|
| 🔂 شرکت در طرح | ىدىد 3 |                             |               |                      |          |                | جستجو |
| سال           | وضعيت  | درخواست ارتقاء خوابگاه<br>ب | •             |                      |          |                |       |
| نوع طرح       | J      | عنوان                       | تاريخ درخواست | وضعيت درخواست ارتقاء | الويت    | خوابگاه        |       |
| خوابگاه       | ١۴     | تست قهرمانی ۱               | 1800/11/18    | ثبت درخواست          | الويت دو | الزهرا         |       |
| خوابگاه       | 115    | تجهيزات خوابگاه             | 1800/18/11    | ثبت درخواست          | الویت یک | خوابگاه اقدسیه |       |
| خوابگاه       | 115    | 172                         | 1801/01/80    | يېش ئويس             |          | تست۵۵۵         |       |

فرم شرکت در طرح ارتقاء :

با استفاده از فرم شرکت در طرح ارتقا می توانید در طرح هایی که تعریف شده اند شرکت نمایید. توجه داشته باشید که :

-هر دانشگاه میتواند صرفا در بازه شروع تا خاتمه درخواست طرح درخواست های خود را تکمیل و ارسال نماید.

-هر دانشگاه باید دست کم برای یکی از اقلام طرح، یک اقدام تعریف کند تا درخواست قابل ذخیره کردن باشد.

> -دانشگاه می تواند اطلاعات خود را (تا پیش از ارسال به صندوق) ویرایش کند. -وارد کردن همه فیلدها (غیر از توضیحات) در تعریف اقدام الزامی است.

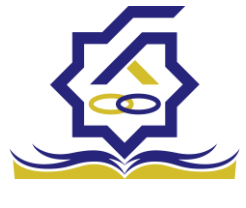

|   |                    |                     |                                                                                           | ا جدید                                                | شرکت در طرح ارتقا                                                                                          |
|---|--------------------|---------------------|-------------------------------------------------------------------------------------------|-------------------------------------------------------|----------------------------------------------------------------------------------------------------|
|   |                    |                     |                                                                                           | سال 🗶 انصراف                                          | ذخيرہ 📀 🖈 ار                                                                                               |
| ¥ | انتخاب             | خوابگاه             | v                                                                                         | انتخاب                                                | * طرح ارتقاء                                                                                               |
|   | * تعداد آشپزخانه   |                     | ً تعداد سرویس<br>بهداشتی                                                                  |                                                       | *تعداد حمام                                                                                                |
| Y | پیش نویس           | *<br>درخواست ارتقاء | v                                                                                         | انتخاب                                                | الويت                                                                                                    |
|   |                    | ,,,,                |                                                                                           | وست                                                   | عنوان فعالیت پی                                                                                            |
|   |                    |                     |                                                                                           | ۔ 🖕 فعالیت اجرایی جدید                                |                                                                                                    |
|   | برآورد قيمت واحد ( | واحد                | حجم فعاليت                                                                                | جزئيات اقدام                                          | ?                                                                                                    |
|   |                    |                     |                                                                                           |                                                       | فعاليت اجرايى                                                                                              |
|   |                    |                     |                                                                                           |                                                       |                                                                                                    |
|   |                    |                     |                                                                                           |                                                       |                                                                                                    |
|   |                    |                     |                                                                                           |                                                       |                                                                                                    |
|   |                    |                     |                                                                                           |                                                       |                                                                                                    |
|   |                    |                     |                                                                                           | دید                                                   | فعالیت اجرایی ج                                                                                            |
|   |                    |                     | N.A.                                                                                      | دید<br>><br>تحسیات خوابگاه                            | فعالیت اجرایی ج<br>ذخیرہ 🗙 انصراف                                                                          |
|   |                    |                     | * X                                                                                       | دید<br>ب<br>تجهیزات خوابگاه<br>تخت خواب               | فعالیت اجرایی ج<br>ذخیره 🗙 انصراف<br>شرح فعالیت                                                            |
|   |                    |                     | Y M                                                                                       | دید<br>><br>تجهرات خوابگاه<br>تخت خواب                | فعالیت اجرایی ج<br>ذخیرہ ¥ انصراف<br>مُرح فعالیت<br>توضیحات فعالیت                                         |
|   |                    |                     | v X                                                                                       | دید<br>م<br>تجهیزات خوانگاه<br>تخت خواب               | فعالیت اجرایی ج<br>ذخیرہ عز انصراف<br>شرح فعالیت<br>توضیحات فعالیت                                         |
|   |                    |                     | <ul> <li>× ×</li> <li>جزئيات اقدام</li> </ul>                                             | دید<br>ب<br>تجهیزات خوابگاه<br>تخت خواب               | فعالیت اجرایی ج<br>ذخیرہ ۲ انصراف<br>شرح فعالیت<br>توضیحات فعالیت<br>حجم فعالیت                            |
|   |                    |                     | × ×<br>*جرئیات اقدام<br>*برآورد قلیمت<br>واحد (ریال)                                      | دید<br>ی<br>تجت خوابگاه<br>تخت خواب<br>التغانیت<br>س  | فعالیت اجرایی ج<br>ذخیرہ یا اصراف<br>شرح فعالیت<br>توضیحات فعالیت<br>حجم فعالیت                            |
|   |                    |                     | × ×<br>*چزئیات اقدام<br>(راورد قلیمت<br>واحد (ریال)                                       | دید<br>ی<br>تجهیزات خوابگاه<br>تخت خواب<br>-التخاب- ب | فعالیت اجرایی ج<br>ذخیرہ یو انصراف<br>شرح فعالیت<br>توضیحات فعالیت<br>حجم فعالیت<br>واحد<br>قیمت کل (ریال) |
|   |                    |                     | <ul> <li>× ×</li> <li>مجزئیات اقدام</li> <li>مرآورد قلیمت</li> <li>واحد (ریال)</li> </ul> | دید<br>تجبیزات خوانگاه<br>تخت خواب<br>-انتخانیت ع     | فعالیت اجرایی ج<br>ذخیرہ عز انصراف<br>شرح فعالیت<br>توضیحات فعالیت<br>واحد<br>قیمت کل (ریال)<br>توضیحات    |

درخواست

مساعدت

توضيحات :

دانشگاه در برخی موارد خاص می تواند مساعدتی را در چارچوب موارد تعریف شده از صندوق درخواست نماید. بر اساس آن یک پیشنهاد توسط اداره راهبری خوابگاه/تغذیه تهیه شده و در روال تائیدات بعدی قرار میگیرد. در صورت تصویب نهایی، به امور مالی برای انجام پرداخت ارجاع میشود.

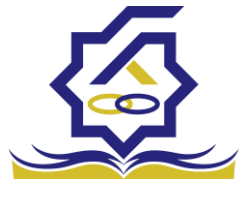

**منو** : مساعدت درخواست مساعدت خوابگاه **دسترسی :** کاربر دانشگاه

در بخش درخواست مساعدت می توانید رکوردها رو بر اساس تاریخ درخواست و مبلغ فیلتر نمایید ودر قسمت جستجو می توانید با وارد کردن عبارت مورد نظر به جستجو در تمامی رکوردها بپردازید

|                   |                       | است مساعدت             |                     |  |  |  |
|-------------------|-----------------------|------------------------|---------------------|--|--|--|
| Q                 |                       | بد 32 ا                | 🔂 درخواست مساعدت جد |  |  |  |
| معیت درخواست<br>۳ | <sup>2</sup> 9        | مبلغ                   | تاريخ درخواست       |  |  |  |
|                   | وضعيت درخواست         | مبلغ                   | تاريخ درخواست       |  |  |  |
|                   | بررسی معاون دانشجویان | <b>የ</b> , <b>የ</b> ዮዮ | 1800/18/11          |  |  |  |
|                   | بررسی معاون دانشجویان | ۵۲                     | 1400/14/11          |  |  |  |
|                   | پیش نویس              | ۲۱۳                    | 1400/14/11          |  |  |  |
|                   | بررسى معاون دانشجويان | ۳۵۰                    | 1600/11/16          |  |  |  |
|                   | بررسی رئیس ادارہ      | ٩,٨٨٨                  | 1600/18/11          |  |  |  |

فرم درخواست مساعدت :

با استفاده از این فرم دانشگاه می تواند مساعدتی را در موارد خاص از صندوق درخواست نماید. توجه به موارد زیر الزامی می باشد :

| - پر دردن اطلاعات ستاره دار است. | است. | ستاره دار | اطلاعات ، | كردن | - پر |
|----------------------------------|------|-----------|-----------|------|------|
|----------------------------------|------|-----------|-----------|------|------|

|   |            |                |               | ت جدید                | درخواست مساعد  |
|---|------------|----------------|---------------|-----------------------|----------------|
|   |            |                |               | ارسال 🗶 انصراف        | ذخيرہ 📀 🔦      |
|   | ۱۴۰۱/۰۱/۲۸ | *تاريخ درخواست | Ŧ             | دانشگاه صنعتی شریف    | *دانشگاه       |
|   |            |                |               |                       |                |
|   |            |                |               |                       | توضيحات        |
| ▶ |            |                |               |                       |                |
|   |            |                |               | د                     | جزئيات پيوست   |
|   |            |                |               | 🐈 جزئيات درخواست جديد |                |
|   |            | نوع            | مبلغ درخواستى | موضوع مساعدت          |                |
|   |            |                |               |                       | جزئيات درخواست |

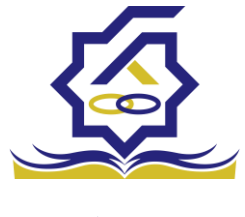

|               |   | ديد     | درخواست ج  | جزئيات |
|---------------|---|---------|------------|--------|
|               |   |         | 🗙 انصراف   | ذخيره  |
|               | ¥ | انتخاب  | *نوع       |        |
| مبلغ درخواستی | Y | -انتخاب | صوع مساعدت | *موذ   |

فرآيند مساعدت

تهیه پیشنهاد برای درخواست مساعدت

توضيحات :

توسط این فرم، کاربر روی درخواست مساعدت رسیده به صندوق، پیشنهادی ایجاد میکند. بهعبارت دیگر، برای هر قلم (یا کل درخواست) رقم پیشنهادی خود را ثبت میکند. سپس با افزودن توضیحات به آن، فرآیند تائیدات را آغاز میکند.

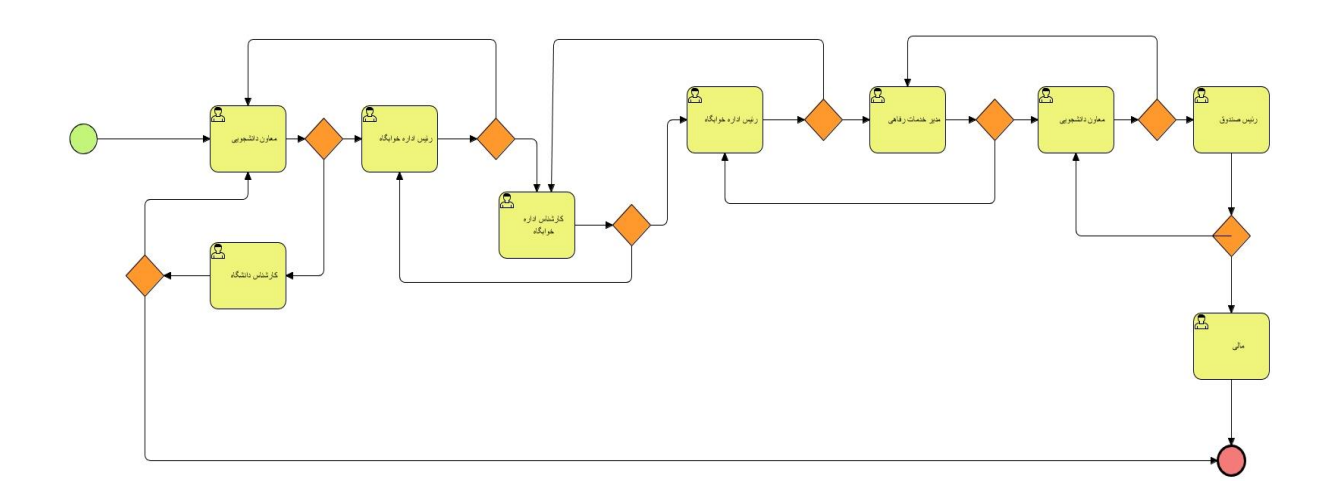

**منو** : کارتابل **دسترسی :** کارتابل فرآیند مساعدت متعاقبا تکمیل و اطلاع رسانی خواهد شد

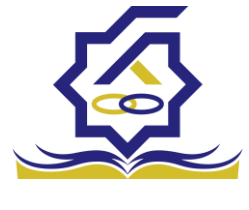

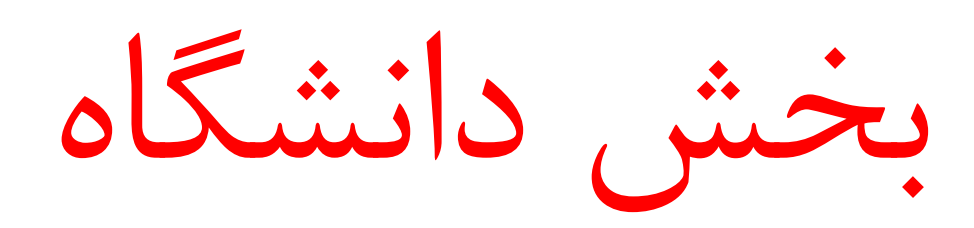

ورود به سامانه کاربر رفاه دانشگاه با در اختیار داشتن نام کاربری و رمزعبور مورد تایید صندوق رفاه دانشگاه میتواند با وارد کردن آن وارد سامانه شود و به منو های خود، دسترسی داشته باشند.

كارتابل

در بخش کارتابل کاربر میتواند فرآیند هایی که به نقش تعیین شده مربوطه موکول شده است را مشاهده نماید.

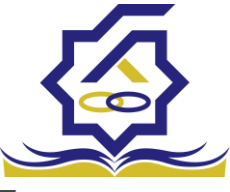

صندوق رفاه دانشج

| ₽          |       |   |                 |                               |                                                                                                    | atriaise 🙋 😑         |
|------------|-------|---|-----------------|-------------------------------|----------------------------------------------------------------------------------------------------|----------------------|
|            |       | - | 1000            |                               | Statement of the local division of the local division of the local | جستجو                |
| Q          | 9qimq |   |                 |                               | ≡ C                                                                                                    | الأسميد              |
|            |       |   | کاربر ثبت کننده | تاريخ ثبت                     | عنوان                                                                                                    |                      |
|            |       |   |                 |                               |                                                                                                    | ا ەرەبل              |
|            |       |   |                 |                               |                                                                                                    | اطلاعات پایه <       |
|            |       |   |                 |                               |                                                                                                    | ] پرداخت بدهی <      |
|            |       |   |                 |                               |                                                                                                    | ] دانشجو             |
|            |       |   |                 |                               |                                                                                                    | ] کسک ما             |
|            |       |   |                 |                               |                                                                                                    | انتقال <             |
|            |       |   |                 |                               |                                                                                                    | ) مساعدت (           |
|            |       |   |                 |                               |                                                                                                    | ] پرونده             |
|            |       |   |                 |                               |                                                                                                    | ] راهنمای کاربری     |
|            |       |   |                 |                               |                                                                                                    | ] استعلام وزارت علوم |
|            |       |   |                 |                               |                                                                                                    | الگارش ها            |
| _          |       |   |                 |                               |                                                                                                    |                      |
|            |       |   |                 |                               |                                                                                                    | ا برزمی              |
| 1          |       |   |                 |                               |                                                                                                    | ا موارددیکر          |
|            |       |   |                 |                               |                                                                                                    |                      |
|            |       |   |                 |                               |                                                                                                    |                      |
|            |       |   |                 |                               |                                                                                                    |                      |
|            |       |   |                 | نمایش ۱ تا ۲۰ از ۶۴ رکورد 🎗 🔣 | ۶/ ۱ مفحه H H ۲۰                                                                                                    |                      |
| نفرم آرامش | tų    |   |                 | هوظ است.                      | ۲۰۲۳۵ کلیه حقوق این نرم افزار برای شرکت ویژن مح                                                                                                    |                      |

در بخش کارتابل قابلیت جست و جو برای یافتن فرآیند موردنظر قرارداده شده است.

در خواست های و ام دانشجویان در بازه زمانی درخواست وام، وام های خود را همراه با سند تعهد، ویژگی ها و پیوست های خود برای کاربر رفاه دانشگاه خود ارسال می نماید. کاربر رفاه با وارد شدن به سامانه و بخش کارتابل میتواند درخواست های وارد داده شده را میتوانند مشاهده نمایند با انتخاب هرکدام از درخواست های وام فرم درخواست وام مورد نظر را مشاهده نمایند.

|                        |                                                    |                      |             |                  |                          | 2                            |
|------------------------|----------------------------------------------------|----------------------|-------------|------------------|--------------------------|------------------------------|
|                        | وع وام: شهریه کاردانی، کارشناسی پیوسته و ناپیوسته) | ه: تسهيلات شهريه ,نو | , وام پايه: | دانشجو:          | شناس دانشگاه(کدملی<br>چه | ج بررسی کارن<br>فعالیت تاریخ |
|                        |                                                    |                      |             | رد 🗶 انصراف      | تكميل اطلاعات تاييد      | بروزرسانی                    |
| شماره دانشجویی         |                                                    | نام خانوادگی         |             |                  |                          | نام                          |
| تعداد واحد ترم<br>جاری | شهریه کاردانی، کارشناسی پیوسته و ناپیوسته          | نوع وام              |             |                  |                          | رشته تحصيلى                  |
| مبلغ درخواستی          |                                                    | معدل دو ترم قبل      |             |                  |                          | معدل ترم قبل                 |
|                        |                                                    |                      |             |                  |                          | نظرات :                      |
|                        |                                                    |                      |             |                  |                          | نظر کارشناس:                 |
|                        |                                                    |                      |             |                  |                          | نظر برای دانشجو              |
|                        |                                                    |                      |             |                  | د تعهد پيوست             | شرایط ویژه سنا               |
|                        |                                                    |                      |             |                  |                          |                              |
|                        |                                                    | عه بررسی<br>         | ر است؟ نتیج | یژگی دانشجو فعال | تاريخ بررسى و            | شرايط ويژه                   |

در این فرم در قسمت بالای اطلاعات کلی فرآیند قابل مشاهده میباشد.

در داخل فرم نیز اطلاعات کلی دانشجو اعم از نام، نام خانوادگی و نوع وام و مبلغ درخواستی به قابل مشاهده میباشد.

دکمه های قابل رویت در فرم های مختلف، متفاوت میباشد در این فرم چهار دکمه نمایش داده میشود که از راست به چپ :

بروزرسانی برای ریلود کردن صفحه

تكميل اطلاعات رد درخواست دانشجو براي ويرايش اطلاعات وارد شده

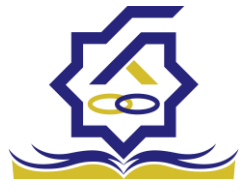

دکمه رد درخواست، اگر کاربر رد را انتخاب نماید درخواست وام دانشجو به صورت کلی رد شده و امکان ویرایش و ارسال مجدد درخواست وام مورد نظر از بین میرود. اگر کاربر رفاه دانشگاه بخواهد دکمه رد را انتخاب نماید باید فیلد نظر برای دانشجو برای دلیل رد درخواست دانشجو را پر نماید در غیر اینصورت با پیغام (برای رد درخواست با دلیل رد، در قسمت نظر برای دانشجو نوشته شود.)

| \$ | Ghahremani_UniversityFacilityExpert_Sharif |                | localhost:5000 says<br>ب دانشجو نوشته شود. | رای رد درخواست با دلیل رد، در فسمت نظر برا | ,                               |                 |
|----|--------------------------------------------|----------------|--------------------------------------------|--------------------------------------------|---------------------------------|-----------------|
|    |                                            |                | (ATUMAN NI) & ATUM                         |                                            | شابير دانشگاه(كرما دانشجور      | K. aut A        |
|    |                                            |                | (and a mark of the state                   |                                            |                                 | فعالیت تاریخ    |
|    |                                            |                |                                            |                                            | تکمیل اطلاعات تایید رد 🗶 انصراف | بروزرسانی       |
|    |                                            | un till a fatt |                                            | Column an                                  |                                 | -               |
|    |                                            | تعداد واحد ترم |                                            | 040000                                     |                                 | <i>p</i> 0      |
|    | •                                          | جارى           | دانی، کارشناسی پیوسته و تاپیوسته 🔹 🔹       | نوع وام شهریه کار                          |                                 | رشته تحصيلى     |
|    | 1#*****                                    | مبلغ درخواستى  |                                            | معدل دو ترم قبل                            |                                 | معدل ترم قبل    |
|    |                                            |                |                                            |                                            |                                 |                 |
|    |                                            |                |                                            |                                            |                                 | نظرات :         |
|    |                                            |                |                                            |                                            |                                 |                 |
|    |                                            |                |                                            |                                            |                                 |                 |
|    |                                            |                |                                            |                                            |                                 | نظر کارشناس:    |
|    |                                            |                |                                            |                                            |                                 |                 |
| *  |                                            |                |                                            |                                            |                                 |                 |
|    |                                            |                |                                            |                                            |                                 |                 |
|    |                                            |                |                                            |                                            |                                 | نظر برای دانشجو |
| 1  |                                            |                |                                            |                                            |                                 |                 |
|    |                                            |                |                                            |                                            | د تعمد استعست                   | شابط مناه سا    |
|    |                                            |                |                                            |                                            |                                 |                 |
|    |                                            |                |                                            |                                            | Stud liek and its Sta           |                 |
|    |                                            |                |                                            | الليبية بزرسي                              | 9:19 (1/2                       | شابط مناه       |
|    |                                            |                |                                            |                                            |                                 |                 |
|    |                                            |                |                                            |                                            |                                 |                 |

مواجه میشود.

- انصراف، با انتخاب این دکمه کاربر به صفحه قبلی بازمیگردد و تمامی کار های انجام شده روی درخواست دانشجو از بین میرود و کاربر رفاه دانشگاه با انتخاب مجدد درخواست دانشجو باید موارد را مجدد پر نماید.

در این فرم سه بخش به نام های شرایط ویژه، سند تعهد، پیوست وجود دارد که مختص نوع درخواست وام میباشد.

شرایط ویژه : دانشجو اگر فرم شرایط ویژه خود را پر کرده باشد در این بخش قابل مشاهده میباشد.

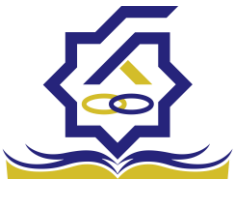

-

| فعاليت تاريد    | نې کې د کې          | <i>.</i>        |                  | ، وما کتب صفتح مفرحه بری وما. مفرحه درمایه درسامی فتوسه و دفتوست |   |                                     |         |  |
|-----------------|---------------------|-----------------|------------------|------------------------------------------------------------------|---|-------------------------------------|---------|--|
| بروزرسانی       | تكميل اطلاعات تاييد | د رد 🗶 انصراف   |                  |                                                                  |   |                                     |         |  |
| نام             |                     |                 | نام خ            |                                                                  |   | شماره دانشجویی                      |         |  |
| رشته تحصيلى     |                     |                 | •                | شهریه کاردانی، کارشناسی پیوسته و ناپیوست                         | Ψ | <sup>*</sup> تعداد واحد ترم<br>جاری | ۰       |  |
| معدل ترم قبل    |                     |                 | معدل دو          |                                                                  |   | مبلغ درخواستى                       | 1200000 |  |
| نظرات :         |                     |                 |                  |                                                                  |   |                                     |         |  |
| نظر کارشناس:    |                     |                 |                  |                                                                  |   |                                     |         |  |
| نظر برای دانشجو |                     |                 |                  |                                                                  |   |                                     |         |  |
| شرایط ویژه م    | ند تعهد پيوست       |                 |                  |                                                                  |   |                                     |         |  |
|                 |                     |                 |                  |                                                                  |   |                                     |         |  |
|                 | تاریخ بررسی وی      | ویژگی دانشجو فع | است؟ نتیجه بررسی |                                                                  |   |                                     |         |  |
| شرايط ويژه      |                     |                 |                  |                                                                  |   |                                     |         |  |

- سندتعهد: دانشجو برای درخواست وام باید حداقل یک سند تعهد برای وام خود ثبت کرده باشد در این سند حداقل یک ضامن ثبت میگردد.

|             |                        |          |                        |                     |                 | رد 🗙 انصراف    | ميل اطلاعات تاييد | بروزرسانی تک            |
|-------------|------------------------|----------|------------------------|---------------------|-----------------|----------------|-------------------|-------------------------|
|             | شماره دانشجویی         |          |                        |                     | نام خانوادگی    |                |                   | نام                     |
| 0           | تعداد واحد ترم<br>جاری | Ŧ        | ناسی پیوسته و ناپیوسته | شهریه کاردانی، کارش | نوع وام         |                |                   | رشته تحصيلى             |
| 15          | مبلغ درخواستى          |          |                        |                     | معدل دو ترم قبل |                |                   | معدل ترم قبل            |
|             |                        |          |                        |                     |                 |                |                   | نقرات :                 |
|             |                        |          |                        |                     |                 |                |                   | نظر کارشناس:            |
|             |                        |          |                        |                     |                 |                |                   | نظر برای دانشجو         |
|             |                        |          |                        |                     |                 |                | مهد <u>پي</u> وست | شرایط ویژه              |
| توضيحات سند | شماره ثبت سند          | دفترخانه | نتيجه بررسى            | تاريخ بررسی         | بررسی کننده     | شناسه سند تعهد | یخ سند تعهد       | <b>تار</b><br>مىند تعهد |

**پیوست:** در این بخش دانشجو میتواند برای درخواست وام خود پیوست های خواسته شده را ثبت نمایند.

|         |                        |                                           |                 |             | 🗙 انصراف | تاييد رد | تكميل اطلاعات | بروزرسانى       |
|---------|------------------------|-------------------------------------------|-----------------|-------------|----------|----------|---------------|-----------------|
|         | شماره دانشجویی         |                                           | نام خانوادگی    |             |          |          |               | نام             |
| ٠       | تعداد واحد ترم<br>جاری | شهریه کاردانی، کارشناسی پیوسته و ناپیوسته | نوع وام         |             |          |          |               | رشته تحصيلى     |
| ١٣٠٠٠٠٠ | مبلغ درخواستى          |                                           | معدل دو ترم قبل |             |          |          |               | معدل ترم قبل    |
| ~       |                        |                                           |                 |             |          |          |               | نظرات :         |
|         |                        |                                           |                 |             |          |          |               | نظر کارشناس:    |
|         |                        |                                           |                 |             |          |          |               | نظر برای دانشجو |
|         |                        |                                           |                 |             |          |          | ند تعهد پيوست | شرايط ويژه سن   |
|         |                        |                                           |                 |             |          |          | 🕼 پيوست جديد  |                 |
|         |                        |                                           |                 | عنوان پيوست |          |          | نوع سند       |                 |
|         |                        |                                           |                 |             |          |          |               | پيوست ها        |

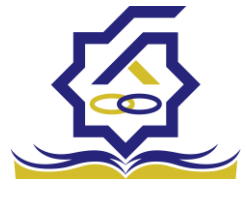

|     |                                                                                                    | سند تعهد                                                |
|-----|----------------------------------------------------------------------------------------------------|---------------------------------------------------------|
|     | سند تعود                                                                                                    | 😭 ذخيره 😒                                               |
| × × | الا خليرة الم الا الموالي الموالي<br>الموالي موالي موالي الموالي الموالي الموالي الموالي الموالي الموالي الموالي الموالي الموالي الموالي الموالي الموالي الموالي موالي موالي موالي موالي موالي موالي موالي مولي موالي موالي مولي موالي موالي موالي موالي موالي موالي موالي مول | تتیجه بررسی<br>شناسه سند تعهد<br>دفترخان<br>حداکثر ارزش |
| •   | مادن<br>مادن میزک سند کسر از حلوق<br>ادار مان مانوادگی کنیلی شماره هیراه                                                                                                    | توضيحات سند                                             |
| 05  | • سند تعود<br>د                                                                                                    | ضامن مستن                                               |
|     | ام نام خانوادگی کدملی شماره همراه                                                                                                    | ن<br>سند تعهد                                           |

در بخش سند تعهد با انتخاب سند تعهد یا سندتعهدهای ثبت شده با فرم زیر مواجه میشوید.

در این فرم تمامی فیلد به غیر از نتیجه بررسی، فقط خواندنی هستند.

اطلاعات کلی این فرم شامل تاریخ سند تعهد، شناسه سند تعهد و رمز تصدیقی که با آن دانشجو توانسته سند تعهد خود راثبت کند، اطلاعات دفترخانه حداکثر ارزش سند تعهد و توضیحات سند که دانشجو و ضامن یا ضامن ها آن را مطالعه و قبول کرده اند قابل رویت میباشد.

در این فرم سه بخش ضامن، مستندات و مدارک کسر از حقوق سند تعهد انتخاب شده قابل رویت است.

ضامن: این بخش ضامن یا ضامن های ثبت شده همراه با شناسه سند تعهد و رمز تصدیق وارد شده قابل نمایش میباشد که همراه با این درخواست وام ثبت شده اند.

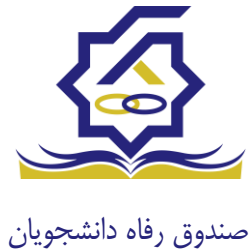

مند تعهد الا خنره ● الا العراق الا تتجه بررسی تایید الا تتجه بررسی تایید الا تحریق الا تحریق الا تلا تلا تحریق الا تلا ت الا تحریق ا

مستندات: شامل پیوست هایی که هنگام ثبت سند تعهد از دانشجو خواسته شده.

مدارک سند کسر از حقوق: پیوست هایی که برای تایید کسر از حقوق شخص ثبت گردیده اند.

|               |         |             |                |                 | سند تعهد                 |
|---------------|---------|-------------|----------------|-----------------|--------------------------|
|               |         |             |                | 🗙 انصراف        | 🖪 ذخيره 😒                |
| * X           |         |             |                | تاييد           | *نتيجه بررسى             |
| رمز تصديق     |         | بخ سند تعهد | تاري           |                 | شناسه سند تعهد           |
| شماره ثبت سند |         |             |                |                 | دفترخانه                 |
|               |         |             |                | ٣               | حداكثر ارزش              |
| •             |         |             |                |                 | توضيحات سند              |
| •             |         |             |                |                 |                          |
|               |         |             | ر از حقوق      | ت مدارک سند کسر | ضامن مستندا              |
|               |         |             | ِ از حقوق جدید | 🖶 مدارک سند کسر |                          |
|               | محل کار | تاريخ نامه  | شماره نامه     | نتيجه بررسى     |                          |
|               |         |             |                |                 | مدارک سند کسر از<br>حقوق |
|               |         |             |                |                 |                          |
|               |         |             |                |                 |                          |

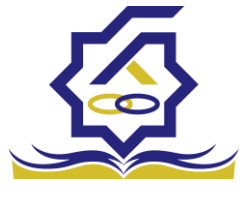

در بخش ضامن با انتخاب ضامن میتوانید اطلاعات ثبت احوال ضامن مانند: نام، نام خانوادگی، نام پدر و ... را

|          |               |                       |                |           | (7101717777  | <del>ن</del> (۳۳) |          |
|----------|---------------|-----------------------|----------------|-----------|--------------|-------------------|----------|
|          |               |                       |                |           | راف          | 🗙 انص             | زرسانی   |
|          |               | *كدملى                | v X            |           | رسمى         | ضامن (            | نوع      |
|          | نام خانوادگی  |                       | نام            | <b>**</b> |              | خ تولد            | تارې     |
|          | * شماره همراه |                       | شماره شناسنامه |           |              | نام پدر           |          |
|          |               |                       |                |           |              | , تماس            | تلفن     |
|          |               |                       |                |           | •            | نشانی             |          |
|          |               | کدپستی محل کار        |                |           |              | ی منزل            | کدپست    |
|          |               |                       |                |           |              | حل کار            | شانی م   |
| <b>#</b> |               | تاریخ حکم<br>کارگزینی |                |           |              | رہ حکم<br>ارگزینی | شما<br>ک |
|          |               | تاريخ پروانه<br>کسب   |                |           |              | ه پروانه<br>کسب   | شماره    |
|          |               |                       |                |           |              |                   | وست      |
|          |               |                       |                |           | 🌵 پيومت جديد |                   |          |
|          |               |                       | يوست           | عنوان پ   | نوع ضامن     |                   |          |
|          |               |                       |                |           |              | بيوست             |          |
|          |               |                       |                |           |              |                   |          |

مشاهده نمایید در این فرم نوع ضامن نیز قابل مشاهده میباشد.

در فرم سند تعهد با انتخاب نتیجه بررسی رد اگر درخواست وام دانشجو را تایید نمایید با اخطار عدم تایید به دلیل رد نتیجه سند تعهد نمایش داده میشود.

| فاه دانشج       سریس شرا اهادان قرید و اید استادان اس دور د ند ا       سریس شرا اهادان قرید و اید استادان اس دور د ند ا       سریس شرا اهادان قرید و اید استادان اس دور د ند ا       سریس شرا اهادان قرید و اید استادان اس دور د ند ا       سریس شرا اهادان قرید و اید استادان اس دور د ند ا       سریس شرا اهادان قرید و اید استادان اس دور د ند استادان اس دور د ند استادان اس دور د ند استادان اس دور د ند استادان اس دور د ند استادان اس دور د ند استادان اس دور د ند استادان استادان اس دور د ند استادان اس دور د ند استادان اس دور د ند استادان اس دور د ند استادان اس دور د ند استادان اس دور د ند استادان استادان استادان استادان استادان استادان استادان استادان استادان استادان استادان استادان استادان استادان استادان استادان استادان استادان استادان استادان استادان استادان استادان استادان استادان استادان استادان استادان استادان استادان استادان استادان استادان استادان استادان استادان         فراد داند اس داد استادان اس دور د استادان اس دور د استادان اس دور د استادان اس دور د استادان استادان استادا                                                                                                    |     |             |                        |          |                            |                  |                    |                     |                |       |                |                 |           |
|----------------------------------------------------------------------------------------------------|-----|-------------|------------------------|----------|----------------------------|------------------|--------------------|---------------------|----------------|-------|----------------|-----------------|-----------|
| ام       ام       المراجعة       المراجعة       المراجة       المراجة <th>₽</th> <th></th> <th></th> <th></th> <th>localhost:5000 says</th> <th>ال وجود ندارد</th> <th>نىدە است امكان ارس</th> <th>سند تعهد رد ش<br/>OK</th> <th>رد 🗶 انصراف</th> <th>تاييد</th> <th>تكميل اطلاعات</th> <th>بروزرسانی</th> <th>فاه دانشج</th>                                                                                                    | ₽   |             |                        |          | localhost:5000 says        | ال وجود ندارد    | نىدە است امكان ارس | سند تعهد رد ش<br>OK | رد 🗶 انصراف    | تاييد | تكميل اطلاعات  | بروزرسانی       | فاه دانشج |
| رشته تحصیل سیان از از از از از از از از از از از از از                                                                                                    |     |             | شماره دانشجویی         |          | _                          |                  | نام خانوادگی       |                     |                |       |                | نام             |           |
| معدل ترقب ان المحروس ان المحروس ان المحروس ان المحروس المحروس المحروس المحروس المحروس المحروس المحروس المحروس ا<br>المركز المحرو<br>المركز المحرو<br>المركز المركز |     | 0           | تعداد واحد ترم<br>جاری | v        | کارشناسی پیوسته و ناپیوسته | شهریه کاردانی، آ | ٌ نوع وام          |                     |                |       | حسابداری       | رشته تحصيلى     |           |
| نقرات:<br>الذر كالمناس<br>الذر براي كالمنحو<br>فرايد ويو<br>الدر الذي المناهي المناهية المناهية ا<br>المناهية المناهية المنا                                                                                                    |     | 1200000     | مبلغ درخواستی          |          |                            |                  | معدل دو ترم قبل    |                     |                |       |                | معدل ترم قبل    |           |
| انذر كارشاس<br>انذر كارشاس<br>انذر بان دانشم<br>مرابط وتو<br>مداوط و<br>مداوط و<br>مداوط و<br>مداوط و<br>مداوط و<br>مداوط ا                                                                                                    | ы   |             |                        |          |                            |                  |                    |                     |                |       |                | نظرات :         |           |
| نقر کارشایی:<br>افر برای دانشجو<br>شرایط ویژه سند تعید ییوست<br>مرابط ویژه مند تعید شنامه سند تعید بررسی کنده کاریخ بررسی دوترخانه شماره ثبت سند توضیحات سند<br>سند تعید                                                                                                    |     |             |                        |          |                            |                  |                    |                     |                |       |                |                 |           |
| نقر تراشاني:<br>نقر برای دانشجو<br>شرايط ورزه من تد تعيد بيوست<br>مدر بعد تعيد شمايه منذ تعيد بيرس کننده تاريخ بررسی تنجه بررسی دفترطانه شماره ثبت سند توضيحات سند<br>منذ تعيد                                                                                                    |     |             |                        |          |                            |                  |                    |                     |                |       |                |                 |           |
| انقر برای دانشجو<br>شرایط وزه<br>سد تعید بیوست<br>سد تعیه<br>سد تعیه                                                                                                    |     |             |                        |          |                            |                  |                    |                     |                |       |                | نظر کارشناس:    |           |
| نقر برای دانشجو<br>شرایط ویژه محد تعهد بیوست<br>تاریخ بیند تعهد شنامه منذ تعهد بیرسی کننده تاریخ بررسی تنیجه بررسی دفترخانه شماره ثبت سند توضیحات سند<br>منذ تعهد                                                                                                    |     |             |                        |          |                            |                  |                    |                     |                |       |                |                 |           |
| مرابط ورزه سند تعهد بیوست<br>تاریخ سند تعهد شناسه سند تعهد بیرسی کننده تاریخ بررسی تنیجه بررسی دفترخانه شماره ثبت سند توضیحات سند<br>سند تعهد                                                                                                    |     |             |                        |          |                            |                  |                    |                     |                |       |                | نظر برای دانشجو |           |
| الله وراي الله وراي الله وراي الله وراي الله وراي الله وراي الله وراي الله وراي الله وراي الله وراي الله وراي الله الله وراي الله الله وراي الله الله وراي الله الله وراي الله الله وراي الله وراي وراي الله وراي الله وراي الله وراي الله وراي الله وراي الله وراي الله وراي وراي الله وراي وراي الله وراي و<br>الله وراي وراي وراي وراي وراي وراي وراي وراي                                                                                                    |     |             |                        |          |                            |                  |                    |                     |                |       |                |                 |           |
| تاريخ سند تعهد شناسه سند تعهد بيرسى كنندة تاريخ بررسى تتيجه بررسى دفترخانه شماره ثبت سند توضيحات سند<br>سند تعهد                                                                                                    |     |             |                        |          |                            |                  |                    |                     |                |       | د تعهد پيوست   | شرايط ويژه سن   |           |
| تاريخ سند تعهد شناسه سند تعهد بررسی کننده تاريخ بررسی دفترخانه شماره ثبت سند کومیجات سند<br>سند تعهد                                                                                                    | 100 |             |                        |          |                            |                  |                    |                     |                |       |                |                 |           |
| سند تعهد                                                                                                    |     | توضيحات سند | شماره ثبت سند          | دفترخانه | نتيجه بررسى                | تاريخ بررسى      | بررسی کنندہ        |                     | شناسه سند تعهد |       | تاريخ سند تعهد |                 |           |
|                                                                                                    |     |             |                        |          |                            |                  |                    |                     |                |       |                | سند تعهد        |           |
|                                                                                                    |     |             |                        |          |                            |                  |                    |                     |                |       |                |                 |           |

**1**7

همچنین با انتخاب **تایید** نتیجه بررسی و تایید کل درخواست وام دانشجو این فرآیند از دست کاربر رفاه دانشگاه خارج شده و به کارتابل نقش بعدی میرود.

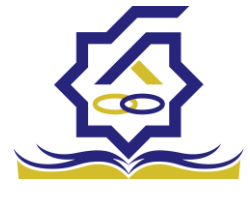

#### پرونده

در سامانه صندوق رفاه دانشجویان بخشی تعبیه شده تا با استفاده از آن بتوان به تمامی اطلاعات دانشجو به صورت فقط خواندنی دسترسی یافت. برای استفاده از این بخش باید به **پرونده>مشاهده پرونده** مراجعه نمایید.

|   |            |        |              |                        |                  | پرونده دانشجو | Q  |                     |
|---|------------|--------|--------------|------------------------|------------------|---------------|----|---------------------|
| 4 |            |        |              |                        |                  | 10 E          |    | 🚯 داشبورد           |
|   |            | کد ملی | نام خانوادگی | ρÜ                     | شماره دانشجوبی   | شماره يرونده  |    | ] كارتايل           |
|   |            |        |              |                        |                  |               | >  | ]] اطلاعات پايه     |
|   | تاريخ تولد | کد ملی | نام يدر      | نام نام خانوادکی       | شماره دانشجویی   | شماره پرونده  |    | ] پرداخت بدهی       |
|   |            |        |              |                        |                  |               |    | ] دانشجو            |
|   |            |        |              |                        |                  |               | ,  | ∏ کمک ما            |
|   |            |        |              |                        |                  |               |    | turest D            |
|   |            |        |              |                        |                  |               |    |                     |
|   |            |        |              |                        |                  |               | 2  |                     |
|   |            |        |              |                        |                  |               | ľ, | ] پرونده            |
|   |            |        |              |                        |                  |               |    | rauls claim).       |
|   |            |        |              |                        |                  |               |    |                     |
|   |            |        |              |                        |                  |               |    | المستعوم ورارف علوم |
|   |            |        |              |                        |                  |               | -  | ) درارش ها<br>-     |
|   |            |        |              |                        |                  |               |    | ] بازرسی            |
|   |            |        |              |                        |                  |               |    | ] موارددیگر         |
|   |            |        |              |                        |                  |               |    |                     |
|   |            |        |              |                        |                  |               |    |                     |
|   |            |        |              |                        |                  |               |    |                     |
|   |            |        | ۳۳ رکورد     | 🗯 نمایش ۱ تا ۲۰ از ۱۲۲ | H H 1197/ 1 ania | o H ₩ Y Ys    |    |                     |

دراین بخش میتوانید با استفاده از **شماره پرونده، شماره دانشجویی، نام، نام خانوادگی، کدملی** اقدام به یافتن دانشجوی مورد نظر دانشگاه خود و مشاهده اطلاعات دانشجو نمایید. پس از یافتن دانشجو و

|               |                  |             |            |               |             |            | انتخاب جزئیات :<br>مقاطع |
|---------------|------------------|-------------|------------|---------------|-------------|------------|--------------------------|
|               |                  |             |            |               |             |            | جزئيات                   |
|               | نام خانوادگی     |             |            | نام           |             |            | استان محل<br>سکونت       |
|               | تاريخ تولد       |             |            | كدملى         |             |            | نام پدر                  |
|               | كدپستى           |             |            | تلفن همراه    |             |            | تلفن ثابت                |
|               |                  | Ŧ           | -انتخاب-   | شهر محل سکونت | Ŧ           | -انتخاب-   | استان محل<br>سکونت       |
|               |                  |             |            |               |             |            | آدرس                     |
|               |                  |             |            |               |             |            | جزئيات                   |
|               |                  |             |            |               |             |            |                          |
| خ تغيير وضعيت | وضعيت مقطع تاريخ | رشته تحصيلى | عنوان مقطع |               | نام دانشگاه | ترم تحصيلى |                          |
|               | شاغل به تحصيل    |             |            |               |             |            | مقطع تحصيلى              |

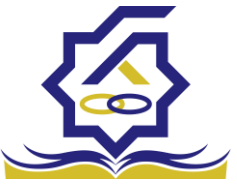

صندوق رفاه دانشجویال آن با فرم زیر نمایش داده میشود.

این فرم به ۳ بخش تقسیم میشود:

۱ -انتخاب نوع نمایش اطلاعات مورد نیاز: در این بخش با انتخاب پنجره و انتخاب هر کدام از بخش ها اطلاعات نمایش تغییر میکند برای مثال درحال حاضر انتخاب جزئیاتروی مقاطع تعیین شده که نتجیه این کار در بخش ۳ درحال نمایش است.

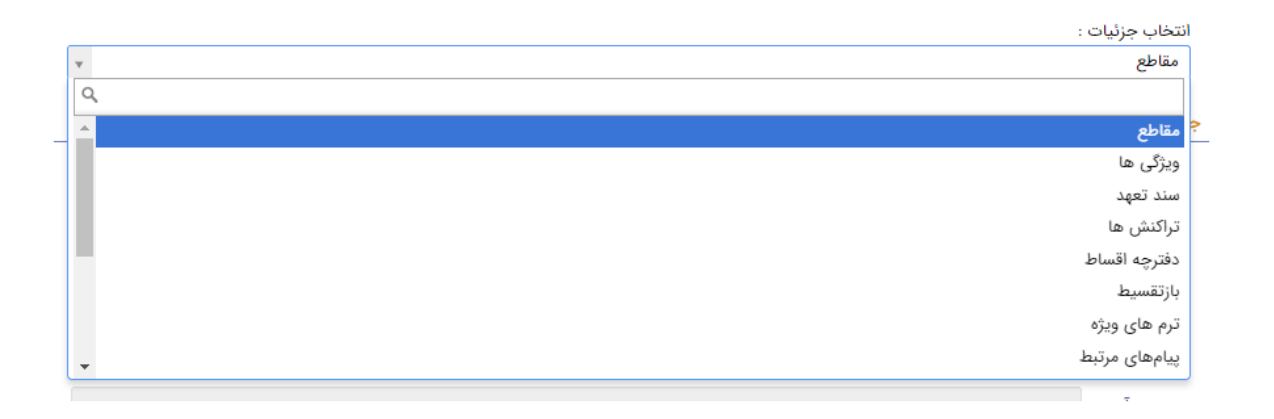

۲-اطلاعات ثبت احوالی دانشجو شامل نام، نام خانوادگی و ... قابل مشاهده میباشد.

۳-نوع نمایش انتخاب شده در بخش ۱ در این قسمت نمایش داده میشود. به عنوان مثال اگر **انتخاب** جزئیات روی درخواست وام تنظیم شود بخش ۳ تمامی درخواست های وام دانشجوی مورد نظر تا به الان را نمایش میدهد.

|            | <br>         |
|------------|--------------|
| <b>C</b> 3 | <br>3        |
| -          | <br><b>_</b> |

| تارب | وضعيت وام درخواستى | تاريخ درخواست | مبلغ درخواستى | عنوان وام                 | مقطع            | رديف   |   |
|------|--------------------|---------------|---------------|---------------------------|-----------------|--------|---|
| *    | پرداخت شده         | 1299/oV/o1    |               | تحصيلى                    | كارشناسى پيوسته | ۱      | L |
|      | پرداخت شده         | ۱۳۹۸/۱۱/۱۵    |               | تحصیلی(قبل از سال ۹۹)     | كارشناسى پيوسته | ۲      |   |
|      | پرداخت شده         | ۱۳۹۸/۰۲/۰۱    |               | تحصیلی(قبل از سال ۹۹)     | كارشناسى پيوسته | ٣      |   |
| ▼ 4  | ىرداخت شدە         | 1898/11/10    | -             | تحصیلہ ،(قیا , از سال ۹۹) | کارشناسی بیوسته | ¥<br>⊧ |   |

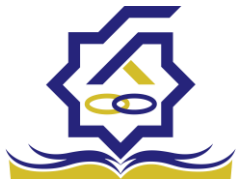

صندوق رفاه دانشجویان مندوق رفاه دانشجویان

درخواست مساعدت

در مواردی، دانشگاه مبلغی را بعنوان مساعده از صندوق طلب می کند. مبتنی بر آن یک پیشنهاد توسط اداره خوابگاه/تغذیه تهیه شده و در روال تائیدات قرار می گیرد. در صورت تصویب نهایی، به امور مالی برای انجام پرداخت ارجاع می شود.

|       |                                    |       |        | درخواست مساعدت              | ٩  |                        |
|-------|------------------------------------|-------|--------|-----------------------------|----|------------------------|
| جستجو |                                    | :=    | جديد 😋 | 😋 درخواست مساعدت            |    | 🚱 داشبورد              |
|       | وضعيت درخواست                      | مبلغ  |        | تاريخ درخواست               |    | ] كارتابل              |
|       |                                    |       | 1      |                             | >  | ] اطلاعات پايه         |
|       | وضعیت درخواست.                     |       | ميلغ   | تاريخ درخواست<br>۱۴،۱/۵۰/۱۰ | >  | ] پرداخت بدهی          |
|       | یس بوبین<br>بررسی مدیر خدمات رفاهی |       | ۳+,    | 1F+1/+0/+A                  | ,  | ] دانشجو               |
|       |                                    |       |        |                             |    | In 1545 []             |
|       |                                    |       |        |                             |    | 0                      |
|       |                                    |       |        |                             | ľ, | ں اسمال<br>-           |
|       |                                    |       |        |                             | Ť  | [] مساعدت<br>() مساعدت |
|       |                                    |       |        |                             |    |                        |
|       |                                    |       |        |                             |    |                        |
|       |                                    |       |        |                             |    | ال راهنمای کاربری      |
|       |                                    |       |        |                             |    | استعلام وزارت علوم     |
|       |                                    |       |        |                             | >  | ] گزارش ها             |
|       |                                    |       |        |                             | >  | 🛛 پازرسی               |
|       |                                    |       |        |                             | >  | 🛽 موارددیگر            |
|       |                                    |       |        |                             |    |                        |
|       |                                    |       |        |                             |    |                        |
|       |                                    |       |        |                             |    |                        |
|       | 🗴 تمایش ۱ تا ۲ از ۲ رکورد          | N N V | 1 مفحه | ₩ м т.                      |    |                        |

با انتخاب دکمه **در خواست مساعدت جدید** فرم زیر نمایش داده میشود.

|      |                       |               | ت جدید                | درخواست مساعد  |
|------|-----------------------|---------------|-----------------------|----------------|
|      |                       |               | ه ارسال 🗶 انصراف      | ذخيره 📀 🔰      |
| 1۴۰1 | *تاریخ درخواست /۰۶/۱۴ | Y             |                       | *دانشگاه       |
|      |                       |               |                       | توضيحات        |
| *    |                       |               |                       |                |
|      |                       |               | ت                     | جزئيات پيوس    |
|      |                       |               | 🖶 جزئیات درخواست جدید |                |
|      | نوع                   | مبلغ درخواستی | موضوع مساعدت          |                |
|      |                       |               |                       | جزئيات درخواست |
|      |                       |               |                       |                |
|      |                       |               |                       |                |

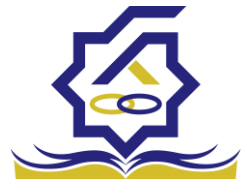

در این فرم نام دانشگاه درخواست دنده و تاریخ درخواست نمایش داده میشود، در قسمت توضیحات، توضیحاتی برای صندوق میتوان نوشت.

در بخش پیوست میتوان فایل های پیوست درخواست را الصاق کرد.

بخش جزئیات با انتخاب دکمه **جزئیات درخواست جدید** میتوان نوع خوابگاه یا مجتمع خوابگاه مورد نظر را انتخاب کرد.

|               | جزئيات درخواست جديد |
|---------------|---------------------|
|               | ذخيره 🗙 انصراف      |
|               | *نوع ⊣نتخاب-        |
| ميلغ درخواستي | موضوع مساعدت        |
|               | خوابگاه             |
| Fai           | مجتمع خوابداهی      |

با انتخاب هر کدام از اطلاعات به نمایش درآمده فیلدی مربوط به همان **نوع** در مقابل آن به نمایش درمی آید.

با انتخاب **خوابگاه** کاربر باید خوابگاه مورد نظر را انتخاب نماید.

|               | ديد         | جزئيات درخواست ج |
|---------------|-------------|------------------|
|               |             | ذخيره 🗶 انصراف   |
| ◄انتخاب       | خوابگاه 🗙 🔻 | *نوع             |
| مبلغ درخواستی | -انتخاب-    | *موضوع مساعدت    |

و یا با انتخاب مجتمع خوابگاهی مجتمع خوابگاهی دانشگاه خود را انتخاب کند.

پس از انتخاب **نوع** و انتخاب خوابگاه و یا مجتمع خوابگاهی مورد نظر باید موضوع مساعدت انتخاب گردد.

اطلاعات به نمایش درآمده در فیلد توسط صندوق رفاه دانشجویان مورد تایید قرار گرفته است.

|         |   |                        |     | جزئيات درخواست جديد             |
|---------|---|------------------------|-----|---------------------------------|
|         |   |                        |     | ذخيره 🗶 انصراف                  |
|         | v | * مجتمع خوابگاهیانتخاب | * X | <sup>*</sup> نوع مجتمع خوابگاهی |
| •1-14•4 |   | مبلغ درخواستی          | v   | موضوع مساعدت 🛛 –انتخاب–         |

|         |                 |     | ىدىد           | جزئيات درخواست ج | صندوق رفاه دانشج |
|---------|-----------------|-----|----------------|------------------|------------------|
|         |                 |     |                | ذخيره 🗶 انصراف   |                  |
| انتخاب- | *مجتمع خوابگاهی | * X | مجتمع خوابگاهی | *نوع             |                  |
|         | مبلغ درخواستى   | v   | انتخاب         | *موضوع مساعدت    |                  |
|         | نوع             | 4   | ,عنوان         | مو               |                  |
|         |                 |     | تجهيزات        | جزئيات درخواست   |                  |
|         |                 |     | لوازم ورزشى    |                  |                  |

و درپایان باید مبلغ درخواستی خود را وارد نمایید. پس از درج اطلاعات و انتخاب دکمه **ذخیره** فرم اول نمایش داده میشود که در زیر آن لیستی از جزئیات درخواست های دانشگاه که ذخیره شده است نمایش داده میشود.

|                |               | جديد                                | درخواست مساعدت    |
|----------------|---------------|-------------------------------------|-------------------|
|                |               | ىال 🗙 انصراف                        | ذخيرہ 📀 🖈 ارس     |
| *تاريخ درخواست | Y             |                                     | *دانشگاه          |
|                |               |                                     | توضيحات           |
|                |               | المعادية معادية م                   | جرتيات پيوست      |
| نوع            | مبلغ درخواستی | ۲ جرتیات درخواست جدید<br>ضوع مساعدت | مو                |
| مجتمع خوابگاهی | 1000000       | هيزات                               | جزئيات درخواست تج |
|                |               |                                     |                   |

در این فرم با انتخاب ذخیره اطلاعات به صورت پیش نویش ذخیره شده و امکان ویرایش مجدد و حذف پس از ذخیره میسر می باشد، با انتخاب دکمه **ارسال** فرم ذخیره شده و فرآیند مساعدت شروع میشود در این حالت دیگر امکان ویرایش و حذف اطلاعات وجود ندارد.

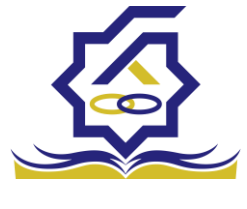

## انتقال دانشجو –مبدا

زمانی که کاربر با نقش تایید شده وارد سامانه شود میتواند از منو قسمت **انتقال / انتقال دانشجو – مبدا** را انتخاب کند.

|             |      |          |      |              |              |   |    | مبداء      | انتقال دانشجو - |
|-------------|------|----------|------|--------------|--------------|---|----|------------|-----------------|
|             |      |          |      |              |              | I | C  | مبداء جديد | 🔿 انتقال دانشجو |
|             |      |          |      | نام خانوادگی |              |   | øü |            | شماره دانشجویی  |
|             |      |          |      |              |              |   |    |            |                 |
| نام دانشگاه | شكاه | مقطع تام | رشته |              | نام خانوادگی |   |    | نام<br>-   | شعاره دانشجویی  |
|             |      |          |      |              |              |   |    |            |                 |

در این قمست کار رفاه دانشگاه لیستی از دانشجو های دانشگاه خود را که در خواست انتقال برای ان ها صادر شده را مشاده میکند .

در صورتی که کاربر رفاه دانشگاه بخواهد دانشجوی انتقالی جدیدی را ثبت کند رو انتقال داشنجو مبدا کلیک میکند و فرم زیر نمایش داده میشود.

|               |         | انتقال دانشجو - مبداء جديد |
|---------------|---------|----------------------------|
|               |         | ذخيره 📀 🗙 انصراف           |
| نام خانوادگی  | نام     | شماره دانشجویی             |
| *دانشگاه مقصد | مقطع    | رشته                       |
|               |         | پيوست                      |
|               |         | 🖶 پيوست جديد               |
|               | توضيحات | عنوان پيوست                |
|               |         | پيوست                      |
|               |         |                            |
|               |         |                            |
|               |         |                            |

با وارد کردن شماره دانشجویی دانشجو مورد نظر باقی اطلاعات که به صورت فقط خواندنی هستند نمایش داده میشوند و با تعیین دانشگاه مبدا فرم را میتوان ذخیره کرد.

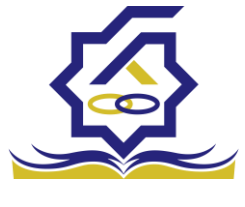

#### انتقال دانشجو -مقصد

زمانی که کاربر با نقش تایید شده وارد سامانه شود میتواند از منو قسمت انتقال / انتقال دانشجو-مقصد را انتخاب کند.

|       |          |          |              |      |      |              | - مقصد | انتقال دانشجو |
|-------|----------|----------|--------------|------|------|--------------|--------|---------------|
| جستجو |          |          |              |      |      |              |        | <b>≣</b> 2    |
|       | ترم شروع | سال شروع | دانشگاه مبدا | مقطع | رشته | نام خانوادگی | نام    | كدملى         |
|       |          |          |              |      |      |              |        |               |
|       |          |          |              |      |      |              |        |               |
|       |          |          |              |      |      |              |        |               |
|       |          |          |              |      |      |              |        |               |

در این قمست کاربر رفاه دانشگاه مقصد لیستی از درخواست های انتقال را مشاهده میکند .

|              |                    | انتقال دانشجو - مقصد         |
|--------------|--------------------|------------------------------|
|              |                    | 🖺 ذخيره 🔮 🗶 انصراف           |
|              |                    |                              |
|              |                    | مشخصات دانشجو                |
|              |                    | مشخصات دانشجو   مبداء   مقصد |
|              |                    | مشحصات دانشجو                |
| كدملى        | نام خانوادگی       | نام                          |
|              |                    | ميداء                        |
| دانشگاه      | نوع تحصيل          | مقطع                         |
| ترم شروع     | سال شروع           | رشته تحصيلى                  |
|              |                    | مقصد                         |
| مقطع -انتخاب | شماره<br>۲         | رشته تحصیلی                  |
|              | دانشجویی           | جديد                         |
|              | نوع تحصيل -التحاب- | לוימוגנא -יודיכוי            |

با زدن روی یکی از رکورد های موجود فرم زیر باز می شود .

در این فرم مشخصات دانشجو و مشخصات تحصیلی در دانشگاه مبدا نمایش داده میشود و در قسمت مقصد کاربر باید اطلاعات دانشجویی جدید این دانشجو در این دانشگاه را وارد کند . با ذخیره ی فرم اطلاعات به طور کامل ذخیره میشود.

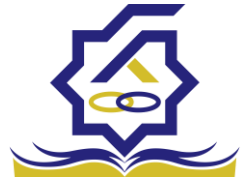

دانشجو

### ترم های ویژه

در این قسمت کاربر میتواند برای دانشجوی دانشگاه خود ویژگی هایی مانند مرخصی، مرخصی با احتساب و … را که از سوی صندوق رفاه دانشجویان تایید شده باشند را برای دانشجو انتخاب نماید.

|                                     | ۵ ترم های ویژ |                |              |            |       |                       |          |
|-------------------------------------|---------------|----------------|--------------|------------|-------|-----------------------|----------|
| داشيورد                             | ن ترم های و   | 12 Jack D      |              |            |       |                       | 992-m-9- |
| كارتابل                             | شماره يرونده  | شماره دانشجویی | نام خانوادکی | كدملى      |       |                       |          |
| اطلاعات پايه                        | >             |                |              | Party II   |       | 100 m                 |          |
| پرداخت بدهی                         | استاره پرونده | ممارة دادمجودي | 40           | ەم خىرەدىي | ددمنى | سال تحصیلی درم تحصیلی |          |
| دانشجو                              | -             |                |              |            |       |                       |          |
| رم های ویژه                         |               |                |              |            |       |                       |          |
| زمون جامع<br>ا                      |               |                |              |            |       |                       |          |
| میپر وطعیت تحصیتی<br>بیرایش اطلاعات |               |                |              |            |       |                       |          |
| کمک ها                              | >             |                |              |            |       |                       |          |
| لتعل                                |               |                |              |            |       |                       |          |
| مساعدت                              | ,             |                |              |            |       |                       |          |
| aller                               |               |                |              |            |       |                       |          |
|                                     |               |                |              |            |       |                       |          |
| راهتمای کاربری                      |               |                |              |            |       |                       |          |
| استعلام وزارت علوم                  |               |                |              |            |       |                       |          |
| گزارش ها                            | >             |                |              |            |       |                       |          |
| بازرسى                              | >             |                |              |            |       |                       |          |
|                                     | 10 M          |                |              |            |       |                       |          |

با انتخاب دکمه ترم های ویژه جدید فرم زیر به نمایش داده میشود.

| ترم های ویژه جدیا   | د       |                |               |              |        |
|---------------------|---------|----------------|---------------|--------------|--------|
| ذخيره 🗙 انصراف      |         |                |               |              |        |
| * شمارہ<br>دانشجویی | *       | نام            |               | نام خانوادگی |        |
| كدملى               |         | سال            |               | ترم          |        |
| رشته                |         | مقطع           |               | *ترم ویژه    | انتخاب |
| *نوع ترم            | -انتخاب |                |               |              |        |
| پيوست               |         |                |               |              |        |
|                     |         |                | 🖉 انتخاب فایل |              |        |
| عنوان مستند         |         | بارگذاری مستند |               |              |        |
|                     |         |                |               |              |        |
|                     |         |                |               |              |        |

در این فرم با وارد کردن شماره دانشجویی و انتخاب دکمه **ستاره** در کنار آن میتوانید اطلاعات دانشجویی، دانشجوی متقاضی را مشاهده و با انتخاب **ترم ویژه** (سال و ترم تحصیلی مورد نظر) و **نوع ترم** (مرخصی، مرخصی با احتساب و ....) و انتخاب دکمه **ذخیره** نسبت به ثبت ترم ویژه برای دانشجوی مورد نظر را ذخیره

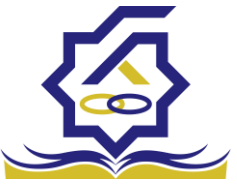

صندوق رفاه دانشجویایید. توجه داشته باشید کاربر میتواند در قسمت پیوست فایل های مورد نیاز را با عنوان مستند برای درخواست ترم ویژه دانشجو الصاق نماید.

با انتخاب ردیف ذخیره شد در بخش ترم ویژه میتوانید اطلاعات ذخیره شده برای دانشجو را مشاهده نمایید.

|     |              |               |                |     |          | ایش ترم های ویژه |
|-----|--------------|---------------|----------------|-----|----------|------------------|
|     |              |               |                |     | 🗙 انصراف | زرسانی 🗎 حذف     |
|     | نام خانوادگی |               | نام            |     |          | *<br>دانشجویی    |
|     | ترم          |               | سال            |     |          | كدملى            |
| * X | *ترم ویژه    |               | مقطع           |     |          | رشته             |
|     |              |               |                | * × |          | *نوع ترم         |
|     |              |               |                |     |          | وست              |
|     |              | 🖉 انتخاب فایل |                |     |          |                  |
|     |              |               |                |     |          |                  |
|     |              |               | بارگذاری مستند |     |          | عنوان مستند      |
|     |              | ×≛.           |                |     |          |                  |
|     |              |               |                |     |          |                  |

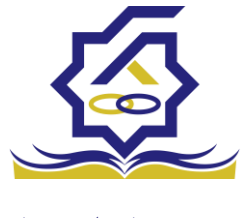

# آزمون جامع

در این بخش کاربر میتواند با وارد کردن شماره دانشجویی، تاریخ قبولی و بارگذاری فایل مدرک اقدام به ثبت نتیجه نمره آزمون جامع دانشجوی متقاضی نماید.

| انتيجه آزمون جامع                                                                                 | مستجو                                                    |
|---------------------------------------------------------------------------------------------------|----------------------------------------------------------|
| ۰ مندور الله الله الله الله الله الله الله الل                                                    | 🚱 داشبورد                                                |
| شىلرە دانىلىجويى ئام ئەر خانوادگى كىنلى                                                           | ] كارتابل                                                |
|                                                                                                   | ] اطلاعات پایه 🗧                                         |
| שאין השאינעט עיק ייא סיקאינט (שאי טאאען אינער)<br>אינער השאינעט עיק ייא סיקאינט (שאי טאאען אינער) | ] پرداخت بدهی (                                          |
|                                                                                                   | ] دانشجو                                                 |
|                                                                                                   | O ترم های ویژه                                           |
|                                                                                                   | ن ارمون جامع<br>O تغییر وضعیت تحصیلی                     |
|                                                                                                   | O ويرايش اطلاعات                                         |
|                                                                                                   | () کمک ها <<br>() انتقال <<br>() مساعدت <<br>() پرونده < |
|                                                                                                   | ] راهنمای کاربری                                         |
|                                                                                                   | <ul> <li>استعلام وزارت علوم</li> <li>۵</li> </ul>        |
|                                                                                                   | ا درارش ها د                                             |
|                                                                                                   | ا مرددی                                                  |
|                                                                                                   | ۵ مورددیدر<br>۱                                          |
| ه الا الا منحه ا // C (الاردى وجود ندارد C (M H // / منحه H M V re                                |                                                          |
|                                                                                                   |                                                          |
| c                                                                                                 | تغيير وضعيت آزمو                                         |
| صراف                                                                                              | ذخيره 🛇 🗙 اند                                            |
| نام نام خانوادگی 🖌                                                                                | *شمارہ<br>دانشجویی                                       |
| مقطع تاريخ قبولی در<br>آزمون جامع                                                                 | رشته تحصيلى                                              |
| 🖉 انتخاب فايل                                                                                     |                                                          |
|                                                                                                   | بارگذاری فایل                                            |

با وارد کردن شماره دانشجویی و انتخاب دکمه ستاره اطلاعات دانشجو وارد میشود و کاربر فقط باید اقدام به ثبت تاریخ قبولی و بارگذاری فایل نماید.

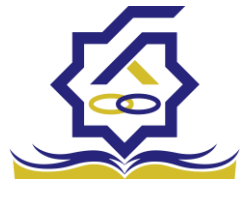

## ويرايش اطلاعات

در در صورت نیاز به تغییر اطلاعات دانشجو باید به این بخش مراجعه کرد.

در تصویر زیر لیست دانشجویان نمایش داده می شود.

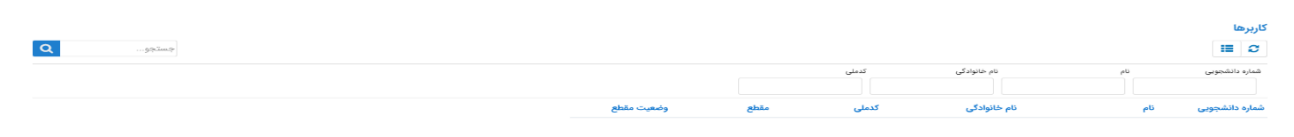

با کلیک بر روی هر دانشجو اطلاعات آن نمایش داده می شود.

|                         |            |                                   |     |                           | ويرايش اطلاعات |
|-------------------------|------------|-----------------------------------|-----|---------------------------|----------------|
|                         |            |                                   |     | 🗙 انصراف                  | بروزرسانی 📀    |
| گدملی                   |            | <sup>*</sup> نام خانوادگی         |     |                           | ً نام          |
| *نام پدر                |            | * شماره شناسنامه                  |     |                           | تاريخ تولد     |
| متاهل؟ 🗌                | غيرمشمول 🔻 | وضعيت نظام<br>وظيفه               | Ŧ   | زن                        | *جنسیت         |
|                         |            | شماره حساب                        | Ŧ   | بان <mark>ک تجار</mark> ت | نام بانک       |
|                         |            |                                   |     |                           | شماره شبا      |
| * تلفن همراه<br>اضطراری |            | *تلفن همراه                       | * × |                           | شهر محل تولد   |
| * شهر سکونتانتخاب       | ۰          | <sup>*</sup> تلفن ثابت<br>اضطراری | 4   |                           | *تلفن ثابت     |
|                         |            |                                   |     |                           | * کدپستی منزل  |
|                         |            |                                   |     |                           | * نشانی منزل   |
|                         |            |                                   |     |                           | کد پستی دوم    |
|                         |            |                                   |     |                           | نشانی دوم      |
|                         |            |                                   |     |                           | پيوست ها       |
|                         |            |                                   | -   | 🖶 پيوست جديد              |                |
|                         |            | توضيحات                           |     | عنوان پيوست               |                |
|                         |            |                                   |     |                           | پيوست          |
|                         |            |                                   |     |                           |                |
|                         |            |                                   |     |                           |                |

پس از تغییر اطلاعات و کلیک بر روی دکمه ذخیره اطلاعات ذخیره می شوند.

تغییر وضعیت تحصیلی در صورت تغییر وضعیت دانشجو به وضعیت های فارغ التحصیل و … باید به این قسمت مراجعه شود. در تصویر زیر لیست دانشجویان نمایش داده می شود.

| Q -sping |                 |            |            |       |       |                             |          | مقطع تحصیلی                           | يوق رفاه دانا |
|----------|-----------------|------------|------------|-------|-------|-----------------------------|----------|---------------------------------------|---------------|
| م<br>مىن | ى تارىخ تغييروا | وضعيت مقطع | عنوان مقطع | کدملی | كدملئ | نام خانوادگی<br>ام خانوادگی | تم<br>تم | •<br>شماره دانشجویی<br>شماره دانشجویی | )())          |

# با کلیک بر روی هر یک اطلاعات آن نمایش داده می شود

|     |                      |     | صیلی (۱۰۰۲۹۲۰۳۳) | ويرايش مقطع تحد                  |
|-----|----------------------|-----|------------------|----------------------------------|
|     |                      |     | 🛍 حذف  🗶 انصراف  | بروزرسانی 🧿 🛛                    |
|     | نام خانوادگی         |     | -                | نام                              |
| ×   | *مقطع تحصيلى         |     | -                | شمارہ<br>دانشجویی                |
| v . | *رشته تحصيلی         | Ψ   | -                | <sup>*</sup> ترم تحصیلی<br>ورودی |
|     | تاريخ تغيير<br>وضعيت | v X | شاغل به تحصيل    | وضعيت مقطع                       |

پس از تغییر وضعیت مقطع و انتخاب تاریخ تغییر وضعیت و کلیک بر روی دکمه ذخیره اطلاعات ذخیره می شوند.

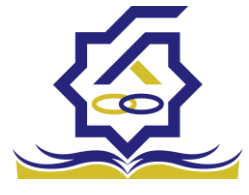

اطلاعات پایه ثبت تعداد دانشجویان کاربر رفاه دانشگاه بعد از ورود به حساب کاربری خود در سامانه می تواند در منوی اطلاعات پایه زیر منوی ثبت تعداد دانشجویان نسبت به وارد کردن تعداد دانشجویان به تفکیک ترم تحصیلی ، نوع تحصیل، مقطع اقدام کند

همانطور که در تصویر زیر مشاهده می شود کاربر می تواند نتایج نمایش داده شده در صفحه را به تفکیک ترم

|   | ŝ Q. | ثبت تعداد دانشع  | جویان در هر ترم      |                |            |             |
|---|------|------------------|----------------------|----------------|------------|-------------|
|   | j    | 🔂 ثبت آمار جدید  | := C                 |                |            |             |
|   |      | سال و ترم تحصیلی | مقطع تحصيلی<br>*     | نوع تحصيل<br>* | آخرین<br>ب | مورد؟       |
|   | · ·  | سال و ترم تحصیلی | مقطع تحصيلي          | نوع تحصيل      | تعداد      | آخرین مورد؟ |
|   |      | 1/1600           | کارشناسی پیوسته      | روزانه         | ۵۰۲        |             |
| G |      | 1/1600           | كارشناسى ارشد پيوسته | روزانه         | ٣٠٢        |             |
|   | >    |                  |                      |                |            |             |
|   | >    |                  |                      |                |            |             |
|   | >    |                  |                      |                |            |             |

تحصیلی ، مقطع، نوع تحصیل و آخرین مورد(آخرین اطلاعت ؓ ثبت شده بر اساس ترکیبی منحصر به فرد از ترم تحصیلی، مقطع و نوع تحصیل )فیلتر نماید

| ؟ | آخرين مورد | نوع تحصيل | مقطع تحصيلى | سال و ترم تحصیلی |
|---|------------|-----------|-------------|------------------|
| v | •          | •         | •           |                  |

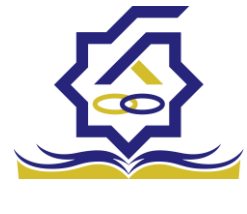

## فرم ثبت تعداد دانشجویان

| جمعیت جدید |        |   |                           |
|------------|--------|---|---------------------------|
|            |        |   | ذخيره 📀 🗙 انصراف          |
| -انتخاب-   | *مقطع  | • | <b>ترم تحصيلی</b> –انتخار |
|            | *تعداد | • | *نوع تحصيل –انتخار        |

فيلدها:

ترم تحصیلی : انتخاب ترم تحصیلی مرتبط با آمار ورودی توسط کاربر

نوع تحصيل : : انتخاب نوع تحصيلي مرتبط با آمار ورودي توسط كاربر مانند روزانه ، پيام نور و .....

مقطع : انتخاب مقطع مرتبط با آمار ورودى توسط كاربر

تعداد : ورود تعداد دانشجویان مرتبط با ترم تحصیلی ، نوع تحصیل و مقطع انتخاب شده توسط کاربر

باید توجه داشت که در این فرم مقادیر فیلد های ترم تحصیلی ، نوع تحصیل و مقطع باید منحصر به فرد باشند در صورت افزودن رکورد تکراری، رکورد جدید فعال و رکورد قبلی به حالت آرشیو در می آید که قابلیت ویرایش آن ممکن نیست
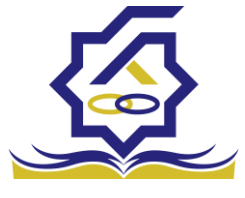

## بازپرداخت دانشگاه

#### مساعدت پیش از صدور دفترچه

کاربر رفاه دانشگاه با ورود به حساب کاربری خود در سامانه، در منوی کمک ها زیر منوی مساعدت پیش از صدور دفترچه می تواند در صورت درخواست دانشجو تقاضای مساعدت برای وام ودیعه مسکن یا مبلغ نقدی که دانشجو باید هنگام صدور دفترچه بپردازد را برای صندوق جهت بررسی ارسال نماید، بهتر است در صورت داشتن بیش از یک درخواست، کلیه ی درخواست های متقاضی طی یک درخواست ثبت شود

منو>کمک ها> مساعدت پیش از صدور دفترچه

| جستجو                                                              | مساعدت پیش از   | دفترچه          |              |                     |                      |                  |
|--------------------------------------------------------------------|-----------------|-----------------|--------------|---------------------|----------------------|------------------|
| و داشبورد                                                          | 🕤 مساعدت پیش از | دفترچه جدید 🗧 📕 |              |                     |                      |                  |
| کارتابل                                                            | شماره دانشجویی  | نام             | نام خانوادگی | رشته تحصيلی         | مقطع                 | وضعيت            |
| ] اطلاعات پايه                                                     | <u>19-20</u>    | مصطفى           | الونديان     | مهندسی برق -مخابرات | دكترى تخصصى ناپيوسته | بررسی رئیس ادارہ |
| ] پرداخت بدهی                                                      |                 |                 |              |                     |                      |                  |
| ] دانشجو                                                           |                 |                 |              |                     |                      |                  |
| ] کمک ها                                                           |                 |                 |              |                     |                      |                  |
| <ul> <li>مساعدت پیش از صدور دفترچه</li> <li>ثبت بخشودگی</li> </ul> |                 |                 |              |                     |                      |                  |
| ] انتقال                                                           |                 |                 |              |                     |                      |                  |
| ] مساعدت                                                           |                 |                 |              |                     |                      |                  |
| ] پرونده                                                           |                 |                 |              |                     |                      |                  |
| ] راهنمای کاربری                                                   |                 |                 |              |                     |                      |                  |

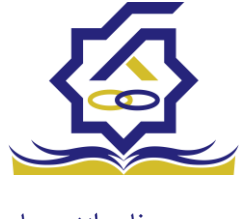

فرم مساعدت پیش از صدور دفترچه

|                      |      |                     |             |          | سدور دفترچه  | پیش از م | مساعدت بِ  |
|----------------------|------|---------------------|-------------|----------|--------------|----------|------------|
|                      |      |                     |             | اف       | 🗂 حذف 🗙 انصر |          | بروزرسانى  |
| مصطفى                | نام  |                     | كدملى       |          |              | ئىجويى   | شماره دانش |
| دكترى تخصصى ناپيوسته | مقطع | مهندسی برق -مخابرات | رشته تحصيلى |          | الونديان     | نوادگی   | نام خا     |
|                      |      |                     |             |          | ت            | مستندا   | جزئيات     |
|                      |      |                     |             |          | wa obia 🖷    |          |            |
|                      |      |                     |             | مىلغ     | نوع مساعدت   |          |            |
|                      |      |                     |             | FY00000- | درصد نقدی    | جزئيات   |            |
|                      |      |                     |             |          |              |          |            |
|                      |      |                     |             |          |              |          |            |

کاربر رفاه دانشگاه با وارد کردن کردن شماره دانشجویی متقاضی در فرم مساعدت و کلیک بر روی دکمه جستجو می تواند مشخصات دانشجو را مشاهده و در صورت تطبیق مشخصات نمایش داده شده در فرم با متقاضی با تکمیل فرم که در ادامه خواهیم دید درخواست را برای بررسی به صندوق ارسال نماید

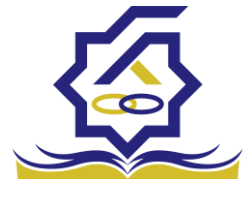

# بخش جزئيات

|           |      |          | مساعدت پیش از صدور دفترچه              |
|-----------|------|----------|----------------------------------------|
|           |      |          | بروزرسانی 🤡 💼 حذف 🗶 انصراف             |
| نام مصطفی |      | كدملي    | شماره دانشجویی                         |
|           |      |          | جزئيات جديد                            |
|           |      |          | ذخيره 🗙 انصراف                         |
|           | مبلغ | ▼<br>  Q | *نوع مساعدت                            |
|           |      |          | وام مسکن متاهلی<br>جزئیات<br>درصد نقدی |
|           |      |          |                                        |

با کلیک بر روی دکمه جزئیات جدید کاربر دانشگاه می تواند نوع مساعدت درخواستی دانشجو را تعیین و به درخواست ضمیمه کند همانطور که در تصویر مشاهده می شود نوع مساعدت می تواند شامل وام مسکن متاهلی یا درصد نقدی باشد

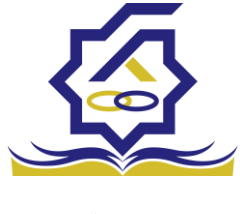

بخش مستندات

|             |                                                                             | نوع پيوست جديد               |
|-------------|-----------------------------------------------------------------------------|------------------------------|
|             |                                                                             | ذخيره 🗶 انصراف               |
| عنوان پيوست | انتخاب ۲<br>یان<br>ستندات مربوط به ۱۰ درصد نقدی<br>ستندات مربوط به وام مسکن | * نوع پيوست<br>عن<br>توضيحات |
|             | انتخاب فایل                                                                 | بارگذاری فایل                |

در قسمت مستندات، کاربر دانشگاه با کلیک بر روی دکمه نوع پیوست جدید می تواند اسناد لازم را ضمیمه کند باید توجه داشت که برای ثبت درخواست برای مساعدت وام مسکن افزودن پیوست به درخواست الزامی است

بخشودگی

### بخشودگی

- در شرایط خاصی که ممکن است برای یک دانشجو یا فارغالتحصیل پیش بیاید (مانند جانباز شدن، فوت یا شهادت)، بدهی او از منابع در اختیار رئیس صندوق پرداخت شده و او بریءالذمه می شود.
- ۲ تنها بدهی بابت ودیعه مسکن مجردی یا بدهی خوابگاه (در زمان اضافه غیر مجاز) بخشیده نمی شود و باید بازپرداخت شود. این بازپرداخت می تواند یکجا یا مطابق آئین نامه تا ۱۰ قسظ پرداخت شود.

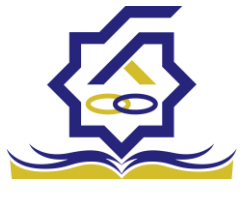

- صندوق رفاه دانشجویان × تنها در مورد جانبازان، اگر بدهی جریمه خوابگاه (سکونت غیر مجاز) وجود داشته باشد، باید مانند وام مسکن، پرداخت شود.
- ✓ کاربر رفاه دانشگاه و یا رئیس صندوق میتوانند از منوی "کمک ها→ثبت بخشودگی" لیست دانشجویانی که دارای دفترچه اقساط فعال میباشند را ببینند و از طریق فیلتر های قسمت بالای لیست، دانشجوی شامل شرایط خاص را پیدا کنند.

|                                                      |                             | تاييد بخشودگى |
|------------------------------------------------------|-----------------------------|---------------|
| . şəimə                                              |                             |               |
|                                                      | شماره دانشجویی شماره پرونده | کد ملی        |
|                                                      |                             |               |
| کد ملی کد ملی کاریخ تولد شماره دانشجویی شماره پرونده | نام خانوادگی                | 40            |
| 1841459 AF1++049 1884/+8/184                         | اسکندانی                    | محمد امین     |
| 119994AV AF1+94A1A 19994/+9/14 9+9764+101            | فرهمندى                     | عليرضا        |
| 1147FF++ AFT++A+9 1100/+1/+1 VA3117F650              | بهزاديان                    | فاطمه         |
| FAFFF+0 V114FV+Y 1499/+1/+1 VV14004Y+V               | داتایی کنارسری              | سعيد          |
| FAF0101 V9Y0AV+9 1M00/+1/+1 VV919+V+V                | میرحسینی                    | سيدعباس       |
| PAFFSVP AIX++Y+P 1PD3/+P/1F VVS1APPY+V               | اذرتگ                       | اليرز         |
| FAFF#A1 + 190F/+1/+1 ¥¥910F0Y+¥                      | مهاجر                       | محمد حسين     |
| FAFF15Y VF10VF+A 1Y0Y/11/+1 VV91F51Y+V               | کله دره                     | احمدرضا       |
| FATTF+Y - 14+1/+1 VV111F+Y+V                         | لشكرى                       | کورش          |
| FAFF199 A+191F+9 1891/+1/+1 VV91+899F+V              | رسولی خمینی                 | محمد          |
| FAFTOVO VF1YOF+1 1P0A/+1/1F VV1+VFFY+V               | روزه                        | د حبيب        |
| FAF-YA1 VFY1F+1A IMOM/11/+1 VYA5555Y++Y              | خاجوی کرمانی                | فرشيد         |
| FAF+FM+ A+V1FF1A 1M00/+1/+1 VVA9A0MV+V               | توسلی تالار پشتی            | عبدالرضا      |
| FATTOAF VATET=== 1007/=1/1A VVATETOT=V               | مقدس زاده كرمانى            | احمد          |
| FARAVYF VE109F1A 1F0F/1+/+1 VVA31F9Y+V               | مرشدی شهربابکی              | محمدصادق      |
| FAMAYIA VMIIMV+9 IMDF/+F/+1 VVAAAASY+V               | جستان زرنقی                 | الم محمد      |
| FATOYFF VT1033-F 1700/+1/+1 VVAVA+1Y+V               | مشهدى جعفرلو                | جواد          |
| FAMFEVF1 AMY+15VA 1MF1/+1/+1 VVAVMM5Y+V              | حاثمى                       | ېنى فضل       |
| FAMMERA VVYYAV-F 1000/+1/+1 VVA5VMYY+V               | مجردآذرقره باغى             | ميدرضا        |
| FATTST- VFIFYF++ 1205/+5/22 VVA50577+V               | ضيايى                       | بابک          |

پس از انتخاب دانشجو، در قسمت پایین فرم بر روی دکمه "بخشودگی جدید" کلیک کرده و نوع بخشودگی
 و فایل های مرتبط با آن را در قسمت پیوست انتخاب کنید.
 فرم را ذخیره کنید تا درخواست شما برای بررسی ارسال شود.

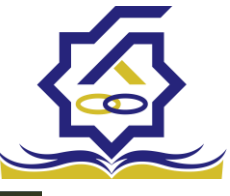

#### صندوق رفاه دانشج ≡ Ghahremani\_UniversityFacilityExpert\_Sharif <u></u> تایید بخشودگی II 2 Q جستجو... 🕋 داشبورد شماره پرونده شماره دانشجوبى کد ملی <mark>شماره پرونده</mark> ۱۴۸۱۸۶۲ ۱۱۳۶۷۸۲ ۱۳۹۶۴۰۰ ۴۸۴۶۶۰۵ نام تایید بخشودگی محمد ] پرداخت علیرضا فاطمه سعید 🖺 ذخیرہ 🛛 🖨 مشاہدہ ی پروندہ دانشجو 🗶 انصراف کدملی ۲۰۷۹۱۵۶۵۳۰۷ نام خانوادگی مهاجر نام محمد حسين ] کمک ها سيدعباس البرز احمدرضا کورش محمد حبيب مبيد فرشيد احمد FAFOIOI O مساعدت پیش از FAFFSYP بخشودگی FAFF#A1 🍁 بخشودگی جدید انتقار FAFPF+Y FAFP199 FAFYDYD یرداخت نقدی قابل بخ 0 . Samo ] پرونده FAF+1010 FAF+YA1 FAF+FT+ FAT+10A5 FAT+10A5 ] راهنمای کاربری VEIDIEI 1007/10/01 \*\*\* رشدی شهربابا YP104P1A YP11PY+4 YP1044+P APY+15YA YYYY0Y+5 محمدصادر محمد جواد بنی فضل سیدرضا جستان زرنقی مشهدی جعفرلو <u></u> ዮልምልዮ ነ አ ۱۳۵۴/۰۶/۰۱ ¥¥XXXX5¥°¥ FAPOYFF 1800/01/01 18951/01/01 ¥¥X¥X+1¥+¥ ¥¥X¥₽₽₽₽¥+¥ عاتمي FATTER FATTER ۱۳۵۵/۰۳/۰۱ ۱۳۵۶/۰۶/۲۳ ¥¥X5¥₽₽¥+¥ مجردآذرقره باغ YF1FYF.. ميايى بابک ۲۰ 🖬 🖬 🖬 مفحه 🕺 ۲۰۴ مکورد 🕄 ۲۰۴ مرکورد ۲۰۲۳۵ کلیه حقوق این نرم افزار برای شرکت ویژن

|       |                 |                |                |                 |                 |                    | تایید بخشودگی | Q                |
|-------|-----------------|----------------|----------------|-----------------|-----------------|--------------------|---------------|------------------|
| چستجو |                 |                |                |                 |                 |                    | II 0          |                  |
|       |                 |                |                |                 | شماره پرونده    | شماره دانشجویی     | کد ملی        |                  |
|       |                 |                |                |                 |                 |                    |               |                  |
|       | شماره پرونده    | شجوبى          |                |                 |                 | بخشودگی جدید       | 04            | > 4              |
|       | 1541452         | AF             |                |                 |                 | ذخيره 🗶 انصراف     | محمد امین     | هی د             |
|       | 1175947         | AF             |                |                 |                 |                    | عليرضا        |                  |
|       | 1149 9 9 = -    | ٨٣             |                | _               | • ×             | نوع بخشودگی جانباز | فاطمه         | ^                |
|       | FAF55+Q         | V9             |                |                 |                 |                    | سعيد          | ~                |
|       | FAFOIDI         | V <sup>4</sup> | مه غدم         | بدهی جری        |                 | A101               | سيدعباس       | ش از صدور دفترجه |
|       | FAFFTYP         | A1             | خوابگاه        | تخليه           | بدهی وام مسدن 🔹 | دل بدهی ۲۰۰۰۰      | البرز         | ې                |
|       | FAFFPAI         |                |                |                 | پرداخت نقدی ۰   | قابل بخشش ۵۳۱۰۰۰   | محمد حسين     | Courses William  |
|       | PAFFIFY         | VF             |                |                 |                 | وضعبت بيش نوبس     | احمدرضا       | >                |
|       | FAFTF=Y         |                |                |                 |                 | 0004 00            | کورش          | >                |
|       | FAF#199         | ٨.             |                |                 |                 | پيوست              | Jana          |                  |
|       | FAFPOVO         | ¥5             |                |                 |                 |                    | حبيب          | >                |
|       | FAF+YA1         | ¥9             |                |                 | ل 🔶             | 🖉 انتخاب فاي       | فرشيد         |                  |
|       | FAFoFro         | ٨.             |                |                 |                 |                    | عبدالرضا      | 67.              |
|       | PAPROAF         | VA.            |                |                 |                 | بارگذاری فایل      | احمد          | رت علوم          |
|       | <b>የለተለ</b> ህህን | VP.            |                |                 |                 |                    | محمدصادق      |                  |
|       | FAPAPIA         | VP             |                |                 |                 |                    | محمد          | >                |
|       | PARBYPE         | AND TRUE       | W61/-1/-1      | UV I VINESY . V |                 | -                  | 599           |                  |
|       | FAFFYF1         | AFTETPTA       | 1177 1/4 1/4 3 | TTATTTTTT       |                 | u.                 | بنی فضن       |                  |
|       | ELWYSW.         | VETEVET        | 100/07/01      | VVIENERY-V      | رفره باعى       | مجرداد             | سيدرضا        |                  |
|       | PAPETRE         | VELETERS.      | 1107/07/11     | ***/b/TT**      |                 | (Jalian)           | 0.00          |                  |

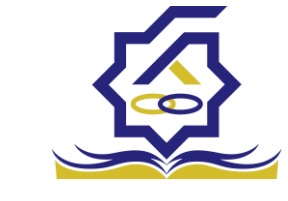

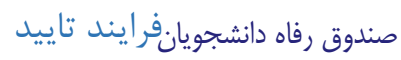

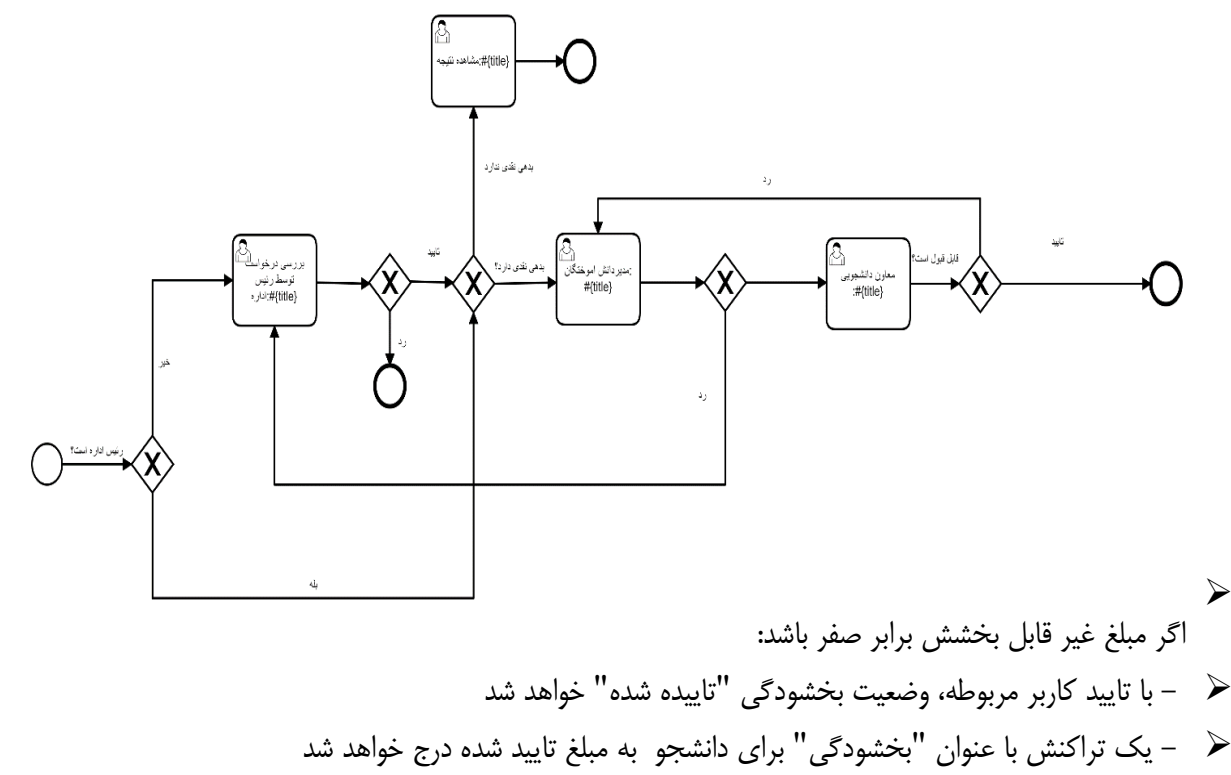

- 🖌 🛛 وضعیت دفترچه و همه اقساط آن به "تسویه شده" تغییر میکند

  - 🖌 درغير اينصورت:
  - 🖌 🛛 کار به کارتابل کارشناس مربوطه منتقل می شود

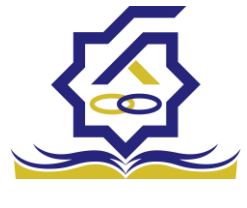

# باتشكر از حسن توجه شما

معاونت امور دانشجویان- سال تحصیلی ۱۴۰۲-۱۴۰۱